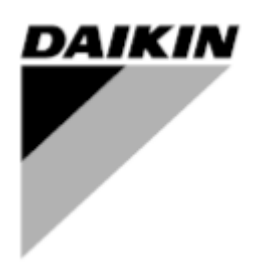

| REV     | 05      |
|---------|---------|
| Datum   | 01-2022 |
| Ersetzt | 1       |

# Installation und Betriebsanleitung D-EOMOC00610-21\_05DE

# Intelligent Chiller Manager (Opt.184)

# iCM Optionsversionierung

| Revision    | Software-Version | Änderungsprotokoll                                          |  |
|-------------|------------------|-------------------------------------------------------------|--|
| 0 – 07/2020 | iCM_1.00         | Einführung der iCM Option                                   |  |
| 1 – 11/2020 | iCM_2.00         | Wärmerückgewinnungsmanagement                               |  |
|             |                  | iPM (Intelligent Pump Manager)                              |  |
|             |                  | iCT (Intelligent Cooling Tower Manager)                     |  |
| 2 – 05/2021 | iCM_2.10         | Free-Cooling-Management                                     |  |
| 3 – 10/2021 | iCM_3.00         | System-Modus-Management                                     |  |
|             |                  | Abtaumanagement                                             |  |
|             |                  | Variabler Primär-Durchfluss in entsprechenden Pumpleitungen |  |
| 4 - 12/2021 | iCM_3.0          | Revision IOM                                                |  |
| 5 - 01/2022 | iCM_3.2          | Zentrifugaleinheiten-Management                             |  |

# Inhaltsverzeichnis

| iCN<br>1 | / Option<br>WAS | nsversionierung<br>IST iCM <sup>©</sup> ?                                                   | 2<br>6   |
|----------|-----------------|---------------------------------------------------------------------------------------------|----------|
|          | 1.1             | Vor Beginn                                                                                  | 6        |
|          | 1.2             | Verfügbare Steuerungsfunktionen                                                             |          |
|          | 1.3<br>1.4      | Mogliche Konfigurationen<br>Finschränkungen                                                 | 1<br>7   |
|          | 1.5             | Integration in ein Gebäudemanagementsystem                                                  |          |
|          | 1.6             | Daikin on Site                                                                              | 9        |
| 2        | LIZE            | NZIERUNG                                                                                    | 10       |
|          | 2.1             | Wann eine Lizenz benötigt wird                                                              | 10       |
|          | 2.2             | Temporäre Lizenz                                                                            |          |
| ~        | 2.3             |                                                                                             |          |
| 3        | VER             |                                                                                             |          |
|          | 3.1<br>3.2      | Daikin Kommunikations-Netzwerkverbindung                                                    |          |
|          | 3.2<br>3.3      | System Variabler Primärstrom mit eigener Pumpe: Installation der Anlage (nur mit iCM)       |          |
|          | 3.4             | System Pumpenmanagement in Verteilerrohren: Installation des Absperrventils                 |          |
|          | 3.5             | System Variabler Primärstrom mit Verteilerrohr-Pumpe: Installation der Anlage (nur mit iCM) | 15       |
| 4        | HMI-            | BESCHREIBUNG                                                                                | 16       |
|          | 4.1             | Einleitung                                                                                  |          |
|          | 4.2<br>4.3      | Vorlaufige Konfiguration                                                                    |          |
|          | 4.4             | Systemdaten                                                                                 |          |
|          | 4.4.1           | Einheiten: Status                                                                           | 19       |
|          | 4.4.2           | Einheiten: ActMode                                                                          | 20       |
|          | 4.4.3<br>4.4.4  | Einheit: Abtauen                                                                            | 20<br>21 |
|          | 4.4.5           | Verdampfer-Wassertemperaturen                                                               |          |
|          | 4.4.6           | Verflüssiger-Wassertemperaturen                                                             |          |
|          | 4.4.7           | Einheiten: Warmeruckgewinnung                                                               | 21<br>22 |
|          | 4 5             | Evan / Cond PM (Manii Verdamnfar- oder Verflüssigernumpenmanager)                           |          |
|          | 4.6             | Wartung                                                                                     | 24       |
|          | 4.6.1           | Starts der Einheiten                                                                        | 25       |
|          | 4.6.2           | Betriebsstunden der Einheiten                                                               | 25       |
|          | 4.7             | System-Einstellungen                                                                        | 26       |
|          | 4.7.1           | Vorrang                                                                                     |          |
|          | 4.7.2           | Stutenschwellen                                                                             |          |
|          | 4.8<br>4 0      | Standby Chiller                                                                             |          |
|          | 4.5             |                                                                                             | 29       |
| _        | 4.9.1           | Pumpenmanager-Koninguration (PM Coning)                                                     |          |
| 5        | BEII            | RIEB DES SYSTEMS                                                                            |          |
|          | 5.1             | Systemfreigabe-Sollwert                                                                     | 31       |
|          | 5.1.1<br>5.1.2  | Master-Deaktivierung<br>Slave-Deaktivierung                                                 | 31<br>31 |
|          | 5.2             | Sollwerte für die Wassertemperatur im System                                                | 31       |
|          | 5.2.1           | Kühl-Sollwert des Systems                                                                   | 31       |
|          | 5.2.2           | Heiz-Sollwert des Systems                                                                   |          |
|          | 5.2.3<br>5.2.4  | Systemsollwerte durch Netzwerkkommunikation                                                 |          |
|          | 5.2.5           | Aktiver Sollwert des Systems                                                                |          |
|          | 5.3             | Systemmodus und Systemmodus-Sollwert                                                        | 32       |
|          | 5.4             | Systemgesteuerte Temperatur                                                                 |          |
|          | 5.5<br>·        | Systemwarmeruckgewinnung aktivieren (nur iCivi-Option)                                      |          |
|          | 5.5.1           | Warmeruckgewinnung am Master deaktivieren<br>Wärmerückgewinnung am Slave deaktivieren       |          |
| D        | -EOMO           | C00610-21_05DE                                                                              | 3/44     |

| 5.6 \$                                    | System-Free-Cooling aktivieren (nur iCM-Option)                                                                                                    |                                        |
|-------------------------------------------|----------------------------------------------------------------------------------------------------|----------------------------------------|
| 5.6.1<br>5.6.2                            | Free-Cooling am Master deaktivieren<br>Free-Cooling am Slave Deaktivieren                                                                                                    | 34<br>34                               |
| 5.7 \$                                    | Standalone-Modus                                                                                                    |                                        |
| 5.7.1<br>5.7.2                            | Slave im Standalone-Betrieb einstellen<br>Master im Standalone-Betrieb einstellen                                                                                              | 35<br>35                               |
| 5.8 \$                                    | System-Übersicht                                                                                                    | 35                                     |
| 6 FEHL                                    | ERSUCHE UND -BEHEBUNG                                                                                                    |                                        |
| 6.1 i                                     | CM Master-Alarme                                                                                                    |                                        |
| 6.1.1<br>6.1.2<br>6.1.3<br>6.1.4<br>6.1.5 | Konfigurationsfehler<br>System-LWT-Sensorfehler<br>System-Heiz-LWT-Sensorfehler<br>Slave-Kommunikationsfehler<br>Slave fehlt                                                   |                                        |
| 6.2 \$                                    | Slave-Alarme                                                                                                    |                                        |
| 6.2.1<br>6.2.2<br>6.2.3                   | Master-Kommunikationsfehler<br>Master fehlt<br>Master nicht verbunden                                                                                                    |                                        |
| 6.3                                       | Alarme des Pumpenmanagers                                                                                                    |                                        |
| 6.3.1<br>6.3.2<br>6.3.3<br>6.3.4<br>6.3.5 | Kommunikationsfehler des Pumpenmanagers<br>Pumpenmanager fehlt<br>Konfigurationsfehler des Pumpenmanagers<br>Pumpenmanager-Sensorfehler<br>Pumpenmanager verfügbar Pumpenalarm | 40<br>41<br>41<br>41<br>0n è definito. |
| 6.4 I                                     | Ereignisse                                                                                                    |                                        |
| 6.4.1<br>6.4.2<br>6.4.3                   | Konfigurationsfehler Wärmerückgewinnung<br>Free-Cooling-Konfigurationsfehler<br>Konfigurationsfehler der Energieüberwachung                                                    |                                        |

# Verzeichnis der Abbildungen

| Abbildung 1-iCM-Anlagenanzeige auf Daikin on Site                                                      | 9  |
|----------------------------------------------------------------------------------------------------|----|
| Abbildung 2- iCM Systemkonfigurationsseite auf Daikin on Site                                          | 9  |
| Abbildung 3- Temporäre Aktivierung                                                                     | 10 |
| Abbildung 4- Temporäre Passwortaktivierung                                                             | 10 |
| Abbildung 5- Seite Software Options                                                                    |    |
| Abbildung 6- Geben Sie den Lizenzcode ein                                                              | 11 |
| Abbildung 7- iCM-Standard aktivieren                                                                   |    |
| Abbildung 8- Anschluss an das Netzwerk                                                                 |    |
| Abbildung 9- Gemeinsame Einbaulage für die Wasseraustrittstemperatur                                   |    |
| Abbildung 10- Variabler Durchfluss basierend auf Differenzdruck im Primärsystem mit dedizierten Pumpen |    |
| Abbildung 11- Elektrische Installation des Absperrventils                                              | 14 |
| Abbildung 12- Variabler Primärfluss mit iCM und iPM                                                    | 15 |
| Abbildung 13- Grundlegende Systemkonfiguration                                                         | 16 |
| Abbildung 14- Erweitertes Konfigurationsmenü                                                           | 17 |
| Abbildung 15- Systemübersicht im Hauptmenü der HMI der Master-Einheit                                  | 35 |
|                                                                                                    |    |

# Verzeichnis der Tabellen

| Tabelle 1: Vergleich zwischen iCM und Master/Slave                           | 8  |
|------------------------------------------------------------------------------|----|
| Tabelle 2: Gemeinsame Wasseraustrittstemperatur im Anlagenraum               | 12 |
| Tabelle 3: Beispiel für die Darstellung von Parametern und Einstellungen     | 16 |
| Tabelle 4: Zugriffsebenen                                                    | 16 |
| Tabelle 5: Grundkonfiguration                                                | 16 |
| Tabelle 6: Hauptmenü                                                         | 17 |
| Tabelle 7: Zusätzliche Einstellungen im Hauptmenü                            | 17 |
| Tabelle 8: Systemdaten-Parameter                                             | 19 |
| Tabelle 9: Überblick Einheiten-Status                                        | 19 |
| Tabelle 10: Aktuelle Betriebsarten der Einheiten und Kreisläufe              | 20 |
| Tabelle 11: Tatsächliche Kapazitäten der Einheiten und Kreisläufe            | 21 |
| Tabelle 12: Einzelne Verdampfer-Wassertemperaturen (Austritt und Eintritt)   | 21 |
| Tabelle 13: Einzelne Verflüssiger-Wassertemperaturen (Austritt und Eintritt) | 21 |
| Tabelle 14: Status der Wärmerückgewinnung der einzelnen Einheiten            | 21 |

| Tabelle 15:Menü Verdampfer- oder Verflüssiger-Pumpenmanager                                  |    |
|----------------------------------------------------------------------------------------------|----|
| Tabelle 16: Wartungsseite                                                                    |    |
| Tabelle 17: Individuelle Anzahl von Starts für Einheiten und Kreisläufe                      |    |
| Tabelle 18: Individuelle Betriebsstunden für Einheiten und Kreisläufe                        |    |
| Tabelle 19: Systemeinstellungen                                                              |    |
| Tabelle 20: Prioritätseinstellungen für Kühl- und Heizbetrieb                                | 27 |
| Tabelle 21: Schwellenwerte zum Höher- und Tieferstufen der Leistung im Kühl- und Heizbetrieb |    |
| Tabelle 22: Konfiguration des Standby-Kaltwassersatzes                                       |    |
| Tabelle 23: Konfiguration des Systems                                                        | 30 |
| Tabelle 24: Menü zur Konfiguration von Verdampfer- oder Verflüssiger-Pumpenmanager           | 30 |
| Tabelle 25: Systemgesteuerte Temperatur basierend auf dem Systemlayout                       | 33 |

# 1 WAS IST iCM<sup>©</sup>?

# 1.1 Vor Beginn

Jeder Einheiten-Controller bietet eine Reihe integrierter Steuerungsfunktionen, die zur Bedienung von mehr als einer Daikin Einheit in einem Anlagenraum verwendet werden können.

Die Daikin Einheiten werden miteinander durch das Daikin Kommunikationsnetzwerk verbunden. In diesem Netzwerk wird eine Einheit als "Master" gewählt und die anderen werden als "Slave" gewählt.

Die Master-Einheit dient als einzelne Bedienstelle der Daikin Einheiten, während die Slave-Einheiten der Bedienung der Master-Einheit folgen.

Der Daikin Einheiten-Manager kann in zwei Kategorien unterschieden werden:

- Master/Slave
- iCM<sup>©</sup> (intelligent Chiller Manager)

Jede Kategorie bietet eine Reihe von Systemsteuerungsfunktionen (die im folgenden Abschnitt zusammengefasst sind).

Die Master/Slave-Steuerung ist als Standardoption verfügbar und kann an Daikin Einheiten mit Microtech III und Microtech IV Controller jederzeit aktiviert werden.

Die iCM<sup>©</sup> Steuerung ist nur an Daikin Einheiten mit Microtech IV Controller erhältlich und muss als "Option 184" in der Materialbestellung jeder Daikin Einheit des Anlagenraums erworben werden. Beim Kauf der "Option 184" erhalten Sie einen "Lizenzschlüssel" zum Aktivieren der iCM Steuerung am Einheiten-Controller. Die Aktivierung kann ab Werk oder bei der Inbetriebnahme der Einheiten vor Ort durch einen Daikin Techniker erfolgen.

Der Hauptunterschied zwischen iCM<sup>©</sup> und Master/Slave ist, dass iCM<sup>©</sup> erweiterte Optimierungsfunktionen und eine umfassende Bedienung der Anlagensteuerung bietet, während Master bzw. auf eine sehr einfache Ablauf- und Stufensteuerung ohne Logik zur Energieeffizienzoptimierung beschränkt ist.

# 1.2 Verfügbare Steuerungsfunktionen

Dieser Abschnitt fasst alle Steuerfunktionen zusammen, die iCM bzw. Master/Slave bietet. Wie bereits erwähnt, sind nicht alle Steuerfunktionen bei Master/Slave anwendbar.

- Ablaufsteuerung: Ermöglicht es, die Betriebsstunden der Einheiten durch Rotation der Einheiten zu egalisieren.
- Stufensteuerung: Ermöglicht die Bereitstellung von Wasser mit stabiler, vom System geregelter Temperatur, so dass die Anzahl der laufenden Einheiten minimiert und dementsprechend der Stromverbrauch gesenkt werden kann.
- Konfiguration der Regelungstemperatur: Ermöglicht die Wahl der Regelungstemperatur, auf der die Stufensteuerung basiert. Mögliche Konfigurationen:
  - Regelung der Wasseraustrittstemperatur: Die Installation eines Temperatursensors an der Sammelzuleitung ist Voraussetzung.
  - Regelung der Wassereinlauftemperatur: Die Systemsteuerfunktion regelt die Einheiten, um eine stabile Wasserrücklauftemperatur zu erreichen. In diesem Fall ist eine Konfiguration ohne Sensor möglich und die Installation des Temperatursensors ist nicht erforderlich.
- Kreislauf-Stufensteuerung: (nur an Anlagen mit Mehrzweckeinheit anwendbar) Ermöglicht es, gekühltes Wasser und warmes Wasser mit stabiler Temperatur in einem Vier-Rohr-Verteilersystem zu liefern, wobei die Anzahl laufender Einheiten minimiert und der Modus der Einheiten-Kreisläufe gesteuert wird.

í

Regelung der Wassereinlauftemperatur, weshalb eine Installation ohne Sensor nicht immer möglich ist. Siehe dazu auch Tabelle Tabelle 2: Gemeinsame Wasseraustrittstemperatur im Anlagenraum.

Weitere Systemfunktionen sind nur mit iCM verfügbar. Diese Funktionen beziehen sich auf erweiterte Einheiten-Bedienung oder Bedienung von Einheitenoptionen auf Systemebene:

- Leistungssteuerung der Einheit: (nicht erhältlich für Mehrzweckeinheiten; erhältlich mit M/S- und EWT-Steuerung) Ermöglicht die Steuerung der Leistungserzeugung jeder einzelnen Einheit, um die Leistung der Gesamtanlage entsprechend der Lastanforderung des Gebäudes zu erhöhen oder zu verringern. Somit sorgt diese Funktion für die Optimierung der Energieeffizienz.
- Anlagenumschaltung: (nicht erhältlich für Mehrzweckeinheiten) Ermöglicht die Einstellung des Betriebsmodus der Anlage und dementsprechend die Umschaltung an allen Einheiten.
- Anlagenabtauung: (nur erhältlich in Anlagen mit luftgekühlten Wärmepumpen) Ermöglicht die Steuerung des Abtauprozesses der Einheiten, wobei gewährleistet wird, dass die verfügbare Heizleistung höher als die beim Abtauen erzeugte Kühlleistung ist.
- Automatische Anlagenumschaltung (Mehrfamilienhausanlage): (nur erhältlich in Anlagen mit Wärmepumpen) Ermöglicht die automatische Umschaltung des Betriebsmodus der Anlage und dementsprechend die Umschaltung an den Einheiten.
- Anlagen-Wärmerückgewinnung: (nur erhältlich für Einheiten mit installierter Wärmerückgewinnungsoption) Ermöglicht die Steuerung der Aktivierung der Wärmerückgewinnungsfunktion an den Einheiten, um eine stabile Anlagen-Wassereinlauftemperatur am Wärmerückgewinnungskreis zu gewährleisten. Außerdem wird iCM dem

Start von Einheiten mit Wärmerückgewinnungsoption Vorrang unter allen gesteuerten Einheiten einräumen, um die Wärmerückgewinnungsleistung zu maximieren.

- Anlagen-Free-Cooling (nur erhältlich für Einheiten mit installierter Free-Cooling-Option) Ermöglicht die Steuerung der Aktivierung der Free-Cooling-Funktion an Einheiten, um die trotz mechanischer Kühlung durch Free-Cooling erzeugte Anlagen-Kühlleistung zu maximieren. Daher wird iCM dem Start von Einheiten mit Free-Cooling-Option Vorrang unter allen gesteuerten Einheiten einräumen.
- Anlagensteuerung des variablen Primärdurchflusses mit entsprechenden Pumpen: (nur erhältlich für Einheiten mit installierter VPF-Option) Ermöglicht die Regelung der Drehzahl der jeder Einheit dedizierten Primärpumpen, um der Durchfluss-Anforderung des Gebäudes gerecht zu werden und den minimalen Durchfluss für den Betrieb der Wärmetauscher der Einheiten zu gewährleisten.
- Verdampferpumpen-Manager: (nur mit externem Bedienfeld als zusätzlichem "Zubehör" "iPMxx" erhältlich) ermöglicht die Überwachung von Sammelrohrleitungen auf der Verdampferseite.
- Verflüssigerpumpen-Manager: (nur mit externem Bedienfeld als zusätzlichem "Zubehör" "iPMxx" erhältlich) ermöglicht die Überwachung von Sammelrohrleitungen auf der Verflüssigerseite.
- Kühlturm-Manager (nur mit externem Bedienfeld als zusätzlichem "Zubehör" "iPMxx" erhältlich, das als Verflüssigerpumpen-Manager konfiguriert sein muss) ermöglicht die Überwachung von Kühltürmen mit Verteilern am Kühlwasserverteilungssystem.

# **1.3 Mögliche Konfigurationen**

Je nach Typ (luftgekühlt oder wassergekühlt; Kaltwassersatz, Wärmepumpe oder Mehrzweckgerät) und Kombination der Daikin Einheiten im Anlagenraum ist nur eine Kategorie von Daikin-Einheitenmanagern (Master/Slave oder iCM) verfügbar:

Master/Slave unterstützt nur Anlagen mit bis zu 4 Einheiten, die bestehen aus:

- nur Kaltwassersätzen (eine Mischung aus luft- und wassergekühlten Einheiten ist nicht zulässig; eine Mischung aus Einheiten mit verschiedenen Verdichtern ist nicht zulässig)
- nur Wärmepumpen (eine Mischung aus luft- und wassergekühlten Einheiten ist nicht zulässig; eine Mischung aus Einheiten mit verschiedenen Verdichtern ist nicht zulässig; nur bei Wasserverteilung mit zwei Leitungen)
- nur Mehrzweck: alle Einheiten müssen die gleiche Leistungsregelung haben (nur Scroll- oder nur Schraubenverdichter).

iCM unterstützt nur Anlagen mit bis zu 8 Einheiten, die bestehen aus:

- nur Kaltwassersätzen (eine Mischung aus luft- und wassergekühlten Geräten ist nicht zulässig)
- nur Wärmepumpen (eine Mischung aus luft- und wassergekühlten Geräten ist nicht zulässig)
- nur Mehrzweck-Einheiten
- Mischung aus luftgekühlten Schraubenkühlaggregaten und Mehrzweckgeräten (Einheiten mit drei Kreisläufen werden derzeit nicht unterstützt)
- Mischung aus luftgekühlten Wärmepumpen und Kaltwassersätzen (Betrieb mit Wasserverteilung in zwei Leitungen: Kaltwassersätze werden während des Heizbetriebs abgeschaltet)
- Mischung aus luftgekühlten Einheiten mit Schrauben- und Scrollverdichtern
- Mischung aus wassergekühlten Einheiten mit Schrauben- und Zentrifugalverdichter
- Mischung aus VFD- und Schieberverdichter-Einheiten
- luftgekühlte Kältemaschinen mit optionaler Wärmerückgewinnung (nicht alle Kältemaschinen müssen über eine Wärmerückgewinnung verfügen)
- luftgekühlte Kältemaschinen mit optionalem Free-Cooling (nicht alle Kältemaschinen müssen über Free-Cooling verfügen)

Das Master-Steuergerät ist in der Lage, den Gerätetyp und die Art der Daikin-Systemverwaltung zu erkennen, die an jedem im Netzwerk angeschlossenen Steuergerät aktiviert ist. Wenn die Kombination aus Daikin-Gerätetyp und Daikin-Systemmanager-Typ falsch ist, deaktiviert der Master-Controller den Daikin-Systemmanager und gibt eine Meldung aus.

Bei Zweifeln darüber, was Master/Slave tun kann und was nicht, lesen Sie bitte die folgenden Abschnitte oder wenden Sie sich an Ihren Vertriebssupport.

# 1.4 Einschränkungen

i

Wie im vorigen Abschnitt 1.3 erwähnt, gibt es bei der Verwendung von Master/Slave und iCM in einigen Anlagenlayouts Einschränkungen.

Die Einschränkungen von Master/Slave können jedoch durch die Verwendung der iCM<sup>©</sup>-Steuerung überwunden werden. Sollte eine dieser Einschränkungen bei der Inbetriebnahme des Systems festgestellt werden, besteht die Möglichkeit, eine Testversion des iCM<sup>©</sup> für einen begrenzten Zeitraum zu aktivieren. Wenn die Testversion abläuft und die permanente Lizenz nicht aktiviert wurde, wird iCM<sup>©</sup> automatisch von der Steuerung deaktiviert. Zur Klärung dieses speziellen Aspekts wird auf Abschnitt 2verwiesen. Die folgende Website Tabelle 1 fasst die möglichen Konfigurationen und Einschränkungen der beiden Verwaltungssysteme zusammen:

| Option                                                         | Master/Slave | iCM©         |
|----------------------------------------------------------------|--------------|--------------|
| Bis zu 8 Einheiten                                             | ×            | ✓            |
| Nur Kaltwassersätze                                            | $\checkmark$ | $\checkmark$ |
| Nur Wärmepumpen                                                | $\checkmark$ | $\checkmark$ |
| Nur Mehrzweck-Einheiten                                        | ✓            | ✓            |
| Mix aus wassergekühlten Einheiten + luftgekühlten Einheiten    | ×            | ×            |
| Mix aus wassergekühlten Einheiten + Mehrzweckeinheiten         | ×            | ×            |
| Nur Schraubeneinheiten                                         | $\checkmark$ | $\checkmark$ |
| Nur Scroll-Einheiten                                           | $\checkmark$ | $\checkmark$ |
| Nur Zentrifugaleinheiten                                       | $\checkmark$ | $\checkmark$ |
| Mischung aus Schrauben- + Scroll-Einheiten                     | ×            | $\checkmark$ |
| Mischung aus Zentrifugal- + Schrauben-/Scroll-Einheiten        | ×            | $\checkmark$ |
| Mix aus Schrauben-Einheiten mit Schieberverdichter + Einheiten | 1            | 1            |
| mit VFD-Verdichter                                             | •            | •            |
| Mix aus Scroll-Einheiten + Mehrzweck-Einheiten                 | ×            | ×            |
| Mischung aus Kaltwassersätzen und Wärmepumpen (nur in Zwei-    | ×            | $\checkmark$ |
| Rohr-Systemen)                                                 | -            |              |
| Wärmepumpen + Systemumschaltung                                | ×            | $\checkmark$ |
| Wärmepumpen mit Mehrfamilienhaus                               | ×            | ~            |
| Luftgekühlte Wärmepumpen + Systemabtauung                      | ×            | $\checkmark$ |
| Mix aus Mehrzweck- und luftgekühlten Schrauben-                | ×            | $\checkmark$ |
| Kaltwassersätzen (max. 2 Kreisläufe)                           |              |              |
| Mix aus Kaltwassersätzen + Wärmepumpen + Mehrzweckgeräten      | ×            | ×            |
| Luftgekühlte Kaltwassersätze mit Wärmerückgewinnung (HR)       | ×            | ✓            |
| Mix Luftgekühlter Kaltwassersatz mit HR + Luftgekühlter        | ×            | $\checkmark$ |
| Kaltwassersatz ohne HR                                         |              |              |
| Mix aus Kaltwassersätzen mit HR + Mehrzweckgeräten             | ×            | ×            |
| Luttgekühlte Kaltwassersätze mit Free Cooling (FC)             | ×            | ✓            |
| Mix Luttgekühlter Kaltwassersatz mit FC + Luftgekühlter        | ×            | $\checkmark$ |
| Kaltwassersatz ohne FC                                         |              |              |
| Mix aus Kaitwassersatzen mit FC + Mehrzweckgeräten             | ×            | ×            |

Tabelle 1: Vergleich zwischen iCM und Master/Slave

Auch wenn iCM<sup>®</sup> Einheiten mit verschiedenen Betriebsarten (Kaltwassersatz/Wärmepumpe) steuern kann, kann es nur in Anlagenräumen mit 2-Rohr-Systemen eingesetzt werden. In diesen Anlagen gibt es nur eine Vorlauf- und eine Rücklaufleitung, die je nach Betriebsart der Daikin-Geräte Kaltwasser oder Warmwasser liefern. Weder iCM noch die Daikin-Geräte sind in der Lage, das für den Anschluss an ein 4-Rohr-System benötigte Umschaltventil umzustellen. Nur im Falle der Kombination von Mehrzweckgeräten mit luftgekühlten Kaltwassersätzen kann iCM<sup>®</sup> ein 4-Rohr-System steuern, bei dem Mehrzweckgeräte an den Heizwasserkreislauf und Mehrzweckgeräte und Kaltwassersätze an den Kaltwasserkreislauf angeschlossen sind.

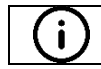

Bei Zweifeln darüber, was Master/Slave oder iCM<sup>©</sup> tun kann und was nicht, lesen Sie bitte die folgenden Abschnitte oder wenden Sie sich an Ihren Vertriebssupportreferenten bei Daikin Applied Europe S.p.A.

# 1.5 Integration in ein Gebäudemanagementsystem

Das Daikin-Gerät wird als "Master" der Anlage gewählt und kann die wichtigsten Informationen aller anderen "Slave"-Geräte und der von zusätzlichen Panels (Verdampfer- oder Verflüssigerpumpenverwaltung) verwalteten Geräte, die an das Daikin-Kommunikationsnetz angeschlossen sind, abrufen.

Somit fungiert der Master-Controller als einziger Integrationspunkt mit dem BMS, der in der Lage ist, all diese Informationen durch Protokollkommunikation zu sammeln:

- BACnet über IP
- BACnet MSTP
- Modbus über RS485

Darüber hinaus kann das BMS auch die wichtigsten Sollwerte für den Daikin Unit Manager einstellen.

Bitte beachten Sie das Dokument "BAS Integration - iCM Modbus Protokoll" oder "iCM BACnet Protokoll", in dem alle Datenpunkte aufgeführt sind.

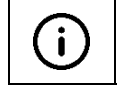

Nicht alle Variablen, die das einzelne Gerät betreffen, sind über die Master-Steuerung zugänglich. Wenn alle Informationen über ein einzelnes Gerät abgefragt werden, muss auch der Slave-Controller durch BMS integriert werden.

# 1.6 Daikin on Site

iCM<sup>©</sup> ist in Daikin on Site (DoS) integriert. Wenn eine Einheit mit DoS verbunden ist und als Master der Anlage gewählt wird, werden alle Statusinformationen, Einstellungen und Webgrafiken der Anlage angezeigt. Spezifische Abschnitte unterstützen die einfache Inbetriebnahme des Systems und die Überwachung von Kapazitäten und Temperaturen, Starts und Stopps helfen dem Remote-Bediener bei der Feinabstimmung und Optimierung der Anlagensteuerung.

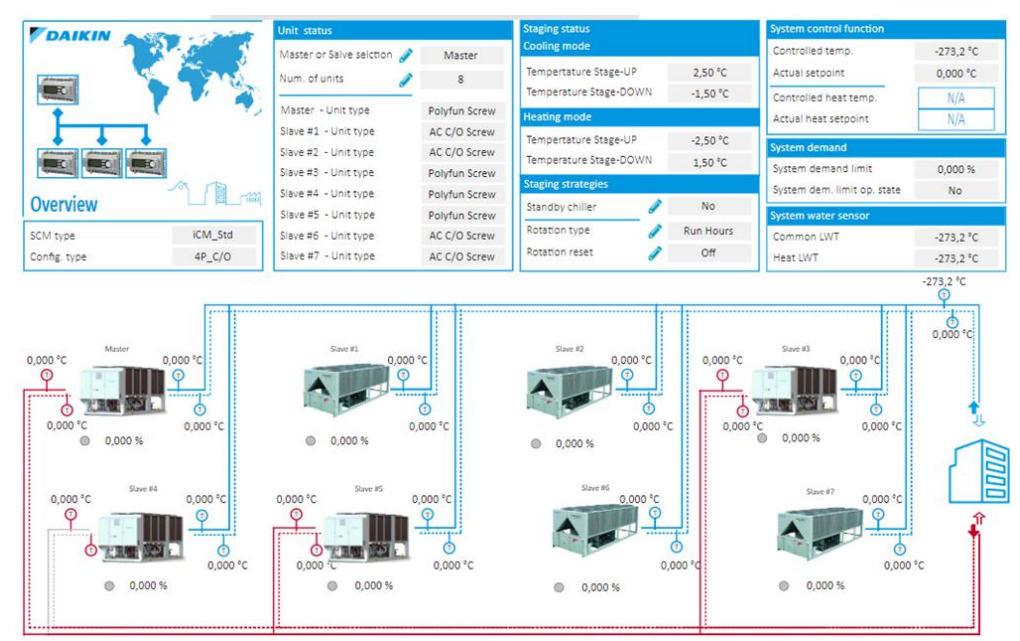

Abbildung 1-iCM-Anlagenanzeige auf Daikin on Site

| <b>DAIKIN</b>                  | ഷ്<br>on |         |            |              |         |         |         |         |         |         |
|--------------------------------|----------|---------|------------|--------------|---------|---------|---------|---------|---------|---------|
| Unit configuration             |          |         | Master     | Slave 1      | Slave 2 | Slave 3 | Slave 4 | Slave 5 | Slave 6 | Slave 7 |
| Master or Slave unit selection | ø        | Master  |            | 0            |         | 0       |         | 0       | 0       |         |
| Number of units                | ø        | 8       |            | $\checkmark$ |         |         |         |         |         |         |
| Min. of running units          | ø        | 1,000   | 1          |              |         |         |         |         |         |         |
| Standalone mode                | ð        | No      | 1          |              |         |         |         |         |         |         |
| Master enabling                | ø        | Yes     |            |              |         |         |         |         |         |         |
| System configuration           |          |         | Info cente | er           |         |         |         |         |         |         |
| Load control function          | ø        | Disable | 0          |              |         |         |         |         |         |         |
| Load control action            | ø        | Fixed   | 0          |              |         |         |         |         |         |         |
| Unload type                    | ø        | Hi Load | 0.         |              |         |         |         |         |         |         |
| Temperature control type       | ø        | Leaving | 0          |              |         |         |         |         |         |         |

Abbildung 2- iCM Systemkonfigurationsseite auf Daikin on Site

# 2 LIZENZIERUNG

# 2.1 Wann eine Lizenz benötigt wird

Wenn die Anlagenkonfiguration iCM<sup>©</sup> erfordert (weitere Informationen finden Sie in Tabelle 1), dann wird ein Lizenzschlüssel benötigt.

Wenn iCM<sup>©</sup> zur Bestellung der Einheiten hinzugefügt wird, wird die Steuerungsfunktion automatisch ab Werk aktiviert, indem eine Plug&Play-Steuerungslösung während der Inbetriebnahmephase ermöglicht wird.

Wenn iCM<sup>©</sup> zu einem späteren Zeitpunkt angefordert wird, kann die Lizenz bei der Fabrik bestellt werden. Für die Lizenzaktivierung werden einfache Informationen wie die Bestellnummer der Geräte und die entsprechenden Seriennummern der Gerätesteuerungen benötigt.

Der Lizenzschlüssel ist ein eindeutiger Code, der die speziellen Optionen angibt, die mit dieser Einheit verbunden sind und nur für diese Einheit gelten.

Bei mehreren Einheiten in einer Anlage muss für jede Einheit ein eigener Lizenzschlüssel gesetzt werden, damit iCM<sup>©</sup> freigeschaltet werden kann.

iCM<sup>©</sup> ist eine Einheitsoption und muss wie jede andere Option erworben werden. Vergessen Sie nicht, es Ihrer Bestellung für die Werksaktivierung beizufügen.

# 2.2 Temporäre Lizenz

Eine temporäre Lizenz kann verwendet werden, wenn iCM<sup>©</sup> noch nicht bestellt wurde und das Systemlayout seine Funktionalitäten benötigt. Um die zeitlich begrenzte Lizenz für iCM<sup>©</sup> zu aktivieren, gehen Sie bitte über das Menü *Commissioning – Software Options* und das Menü *Temporary Passwords*:

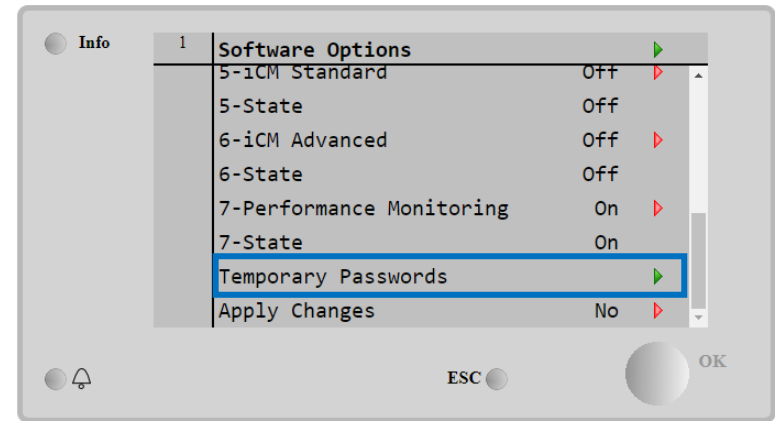

Abbildung 3- Temporäre Aktivierung

Wenn Sie die Seite aufrufen, werden drei vorläufige Passwörter angezeigt:

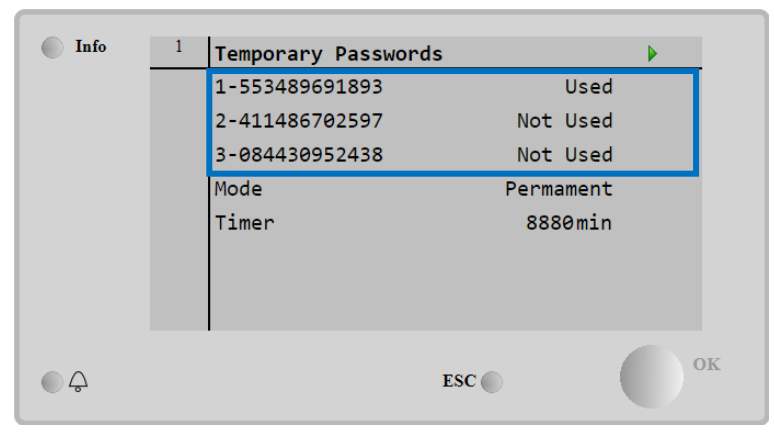

Abbildung 4- Temporäre Passwortaktivierung

Auf derselben Seite ist auch die Verwendung des Aktivierungscodes ersichtlich, und ein Timer, der die verbleibende Zeit bis zum Ablauf anzeigt, kann überprüft werden.

Wenn der Timer abläuft, wird iCM<sup>©</sup> deaktiviert. Alle Einstellungen werden beibehalten, und bei einer erneuten Aktivierung wird die normale Abfolge wie bei der vorherigen Konfiguration wiederhergestellt.

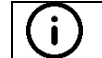

Wenn iCM<sup>®</sup> deaktiviert wird, weil die temporären Lizenzen ablaufen, kann Daikin Applied Europe nicht für irgendwelche Folgen oder Ansprüche des Kunden verantwortlich gemacht werden.

# 2.3 Unbefristete Lizenz

Um eine permanente Lizenz und einen Aktivierungsschlüssel für das iCM<sup>©</sup> einzugeben, gehen Sie auf die Seite *Commissioning – Software Options*:

| Info | 1 | Software Options    |     |                |
|------|---|---------------------|-----|----------------|
|      |   | Apply Changes       | No  | ▶ <sup>^</sup> |
|      |   | Password            |     | Þ              |
|      |   | 1-Modbus Slave MSTP | off | Þ              |
|      |   | 1-State             | Off |                |
|      |   | 2-BACNet MSTP       | Off | Þ              |
|      |   | 2-State             | Off |                |
|      |   | 3-BACNet IP         | Off | Þ              |
|      |   | 3-State             | Off | -              |
|      |   |                     | ESC | ٥              |

**Abbildung 5- Seite Software Options** 

Klicken Sie auf den roten Pfeil neben dem Eintrag Password und geben Sie den numerischen Lizenzschlüssel ein.

| Password |        | × |
|----------|--------|---|
| Save     | Cancel |   |

Abbildung 6- Geben Sie den Lizenzcode ein

Nachdem der Lizenzschlüssel korrekt installiert wurde, aktivieren wir alle Optionen, einschließlich iCM<sup>©</sup>, indem wir den entsprechenden Wert auf *On* setzen und dann alle Änderungen übernehmen.

| Info | 1 | Software Options    |     |     |
|------|---|---------------------|-----|-----|
|      |   | 2-BACNet MSTP       | Off | A 1 |
|      |   | 2-State             | Off |     |
|      |   | 3-BACNet IP         | Off |     |
|      |   | 3-State             | Off |     |
|      |   | 4-Energy Monitoring | On  | Þ   |
|      |   | 4-State             | On  |     |
|      |   | 5-iCM Standard      | Off |     |
|      |   | 5-State             | Off | -   |
|      |   | ESC 🔵               | (   | ок  |

Abbildung 7- iCM-Standard aktivieren

Gehen Sie nach dem Neustart des Controllers erneut auf die Seite Software Options und prüfen Sie, ob die Aktivierungszustände (5-State) On sind, um die korrekte Aktivierung der iCM<sup>®</sup>-Funktion zu bestätigen.

# **3 VERKABELUNG VOR ORT**

# 3.1 Daikin Kommunikations-Netzwerkverbindung

Das folgende Diagramm zeigt, wie Sie die Daikin-Geräte miteinander verbinden und das Daikin-Kommunikationsnetzwerk aufbauen. Beginnen Sie mit dem ersten Daikin-Gerät und schließen Sie die PB-Klemmen [CE+ / CE-] jedes Controllers parallel an. Es ist der Schaltplan der Einheit für die Nummerierung der Anschlüsse zu beachten. Für die Verbindung muss ein abgeschirmtes Twisted-Pair-Kabel verwendet werden.

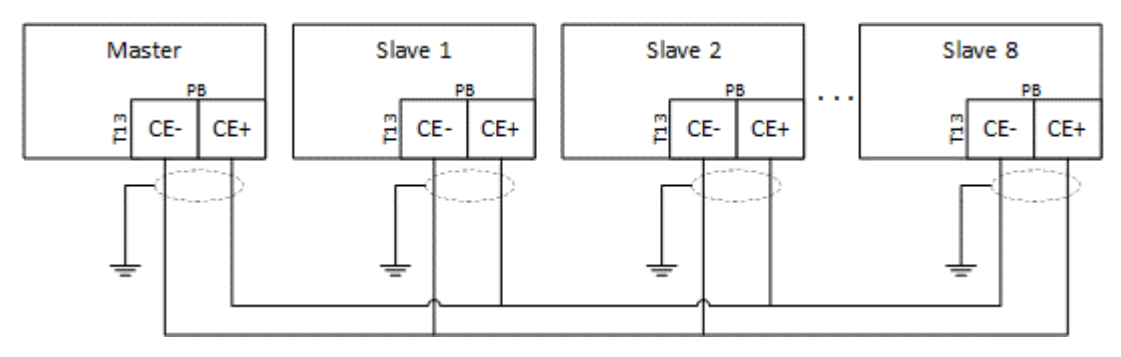

Abbildung 8- Anschluss an das Netzwerk

Es ist wichtig, die nachstehenden Einschränkungen zu beachten, um eine Instabilität des Kommunikationsnetzes zu vermeiden:

- Verdrilltes und abgeschirmtes 2-adriges Kabel
- Länge des Buskabels zwischen 2 Geräten max. 700 m
- Gesamtlänge des Buskabels max. 1.000 m

# 3.2 Gemeinsame Wassertemperatur-Sensoren

Wie in Abschnitt 1.2 erläutert, können Daikin-Gerätemanager in einer sensorlosen Konfiguration arbeiten, die eine stabile Wassereintrittstemperatur (berechnet als Durchschnitt der Wassereintrittstemperatur der laufenden Geräte) liefert und die Installation vereinfacht, aber keine stabile Wasseraustrittstemperatur des Systems gewährleistet.

Es muss hervorgehoben werden, dass "Steuerung der Wassereinlauftemperatur" und sensorlose Konfiguration nicht immer möglich ist. Aus diesem Grund kann der Master-Controller mit gemeinsamen Wassertemperatursensoren ausgestattet werden, je nach der spezifischen Konfiguration der Regeltemperatur, der Anzahl der zu steuernden Daikin-Geräte und der Sonderoptionen der Daikin-Geräte. Die folgende Tabelle gibt einen Überblick darüber, wann ein oder zwei gemeinsame Wasseraustrittstemperatursensoren erforderlich oder vorgeschrieben sind:

| Option                                               | 1 Sensor     | 2 Sensoren |
|------------------------------------------------------|--------------|------------|
| Nur Kaltwassersätze                                  | $\checkmark$ | ×          |
| Nur Wärmepumpen                                      | $\checkmark$ | ×          |
| Nur Mehrzweck-Einheiten                              | ×            | M          |
| Mix aus Kaltwassersätzen +<br>Mehrzweckgeräten       | ×            | М          |
| Mix aus Kaltwassersätzen +<br>Wärmepumpen            | $\checkmark$ | ×          |
| Nur wassergekühlte Kühlung                           | $\checkmark$ | ×          |
| Wassergekühlte Kühlung/Heizung                       | $\checkmark$ | ✓          |
| Nur wassergekühlte Heizung                           | $\checkmark$ | ✓          |
| Luftgekühlte Wärmepumpe +<br>Abtauung                | М            | ×          |
| Luftgekühlter Kaltwassersatz +<br>Wärmerückgewinnung | М            | ×          |
| Luftgekühlter Kaltwassersatz + Free Cooling          | М            | ×          |

#### Tabelle 2: Gemeinsame Wasseraustrittstemperatur im Anlagenraum

Konfigurationen mit dem "M" weisen darauf hin, dass die Installation von einem oder zwei Sensoren obligatorisch ist. Wenn beispielsweise ein Mehrzweckgerät im System geregelt wird, werden immer 2 Temperatursensoren benötigt. Folgende Arten von Sensoren können verwendet werden:

- Daikin NTC10K (mit einem Beta von 3977), der als "Zubehör" des Daikin-Geräts in der Materialanforderung gekauft werden kann
- Allgemeine PT1000-Sensoren.

Die korrekte Verdrahtung der Sensoren mit den Klemmen des "Master"-Controllers entnehmen Sie bitte den Schaltplänen der jeweiligen Einheit.

Diese Sensoren müssen an einer geeigneten Stelle installiert werden, um die Vorlaufwassertemperaturen des Systems zu messen.

Der Temperaturfühler muss vor einer eventuellen Bypass-Leitung oder einem Tank oder einem gemeinsamen Sammler installiert werden, die den Primärkreislauf vom Sekundärkreislauf entkoppeln.

Die nachstehende Abbildung zeigt die empfohlene Position an der Vorlaufsammelleitung:

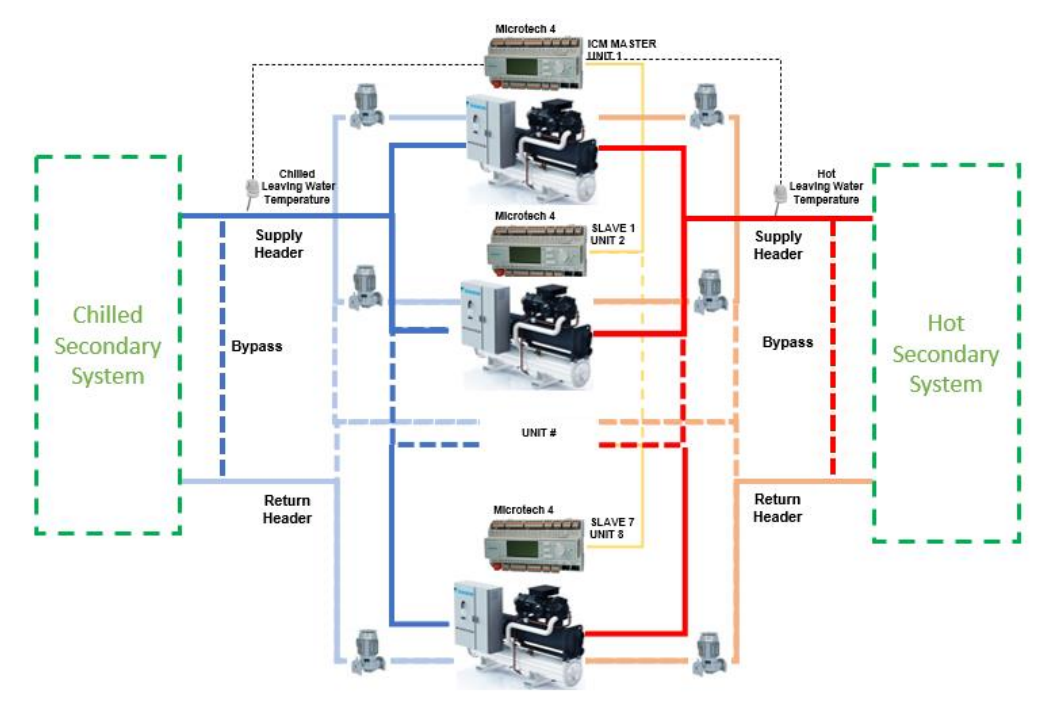

Abbildung 9- Gemeinsame Einbaulage für die Wasseraustrittstemperatur

# 3.3 System Variabler Primärstrom mit eigener Pumpe: Installation der Anlage (nur mit iCM)

Wenn der Controller der Daikin-Einheit mit der "VPF-Option" ausgestattet ist, verfügt die Einheit über einen Differenzdrucksensor, der zwischen der Austritts- und der Eintrittswasserleitung am Wärmetauscher installiert ist und den möglichen Mindestdurchfluss meldet.

Wenn mehrere Daikin-Geräte mit VPF-Option an das Daikin-Netzwerk angeschlossen sind, kann das Gerät (das als Master-Controller gewählt wird) die Drehzahl der Primärpumpen entsprechend einem Differenzdrucksensor steuern, um den korrekten Durchfluss zum Gebäude zu gewährleisten, und die Öffnung des Bypass-Ventils steuern, um den Mindestdurchfluss zu den laufenden Geräten zu gewährleisten.

Die Installation der Anlage und der Anschluss an die Daikin-Geräte ist in der folgenden Abbildung dargestellt:

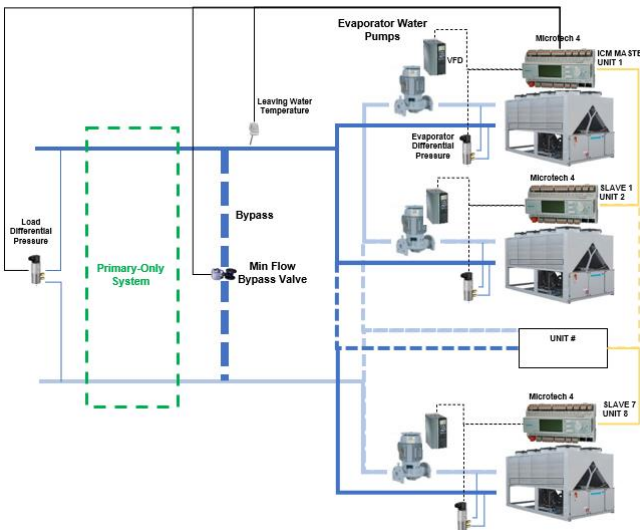

Abbildung 10- Variabler Durchfluss basierend auf Differenzdruck im Primärsystem mit dedizierten Pumpen

Daikin-Geräte mit VPF-Option sind mit einem Verdampfer-Differenzdruck ausgestattet und können die dedizierte Primärpumpe mit den folgenden Signalen steuern:

- "Anforderung Pumpe Nr. 1": Digitaler Ausgang (Schließerkontakt) zum Starten des drehzahlvariablen Treibers (VFD) der Pumpe.

Der Pumpenanforderungskontakt benötigt eine externe Stromversorgung mit 24 oder 230 VAC (wird nicht vom Controller der Einheit bereitgestellt)

"Pumpendrehzahl-Signal": 0...10VDC Ausgangssignal zur Steuerung der Drehzahl des VFD der Pumpe.

Nur am Master-Controller müssen Bypass-Ventilantrieb und Differenzdrucksensor am Gebäude an die folgenden Controllerklemmen angeschlossen werden:

- "Lastdifferenzdruck": 0...10VDC Eingangssignal zur Erfassung des Messwerts des Sensors (Controller der Einheit liefert 24VDC zur Stromversorgung)
- "Bypass-Ventil-Anforderung": Digitaler Ausgang (Öffner- und Schließerkontakt) des internen Relais, um das Schließen/Öffnen des Ventilantriebs zu steuern.

Die Bypass-Ventil-Anforderung benötigt eine externe Stromversorgung mit 24 oder 230 VAC (wird nicht vom Controller der Einheit bereitgestellt)

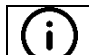

i

Lastdifferenzdrucksensor und Bypass-Ventilantrieb und -Gehäuse sind nicht Teil der Werksausstattung.

Die korrekte Verdrahtung der Anlage an den Klemmen des Controllers entnehmen Sie bitte den Schaltplänen der jeweiligen Einheit.

## 3.4 System Pumpenmanagement in Verteilerrohren: Installation des Absperrventils

In Anlagenräumen, in denen die primäre Wasserverteilung in Form von Verteilerrohren geplant ist, werden die primären Pumpen parallel installiert und versorgen alle Einheiten mit Wasser. Um zu verhindern, dass Wasser fließt, wenn die Einheit ausgeschaltet ist, muss an der Zuleitung jeder Einheit ein Absperrventil installiert werden.

- Jede Einheit kann das Schließen oder Öffnen des Absperrventils über den folgenden Ausgang steuern:
  - "Anforderung Pumpe Nr. 1": Digitaler Ausgang (Schließerkontakt) zum Anschluss an ein externes Relais, das einen getrennten Öffner- und Schließerkontakt bereitstellen kann, um einen Öffnungs-/Schließbefehl an das Ventil zu senden.

Das folgende Schema zeigt das elektrische Gerät, das in der Schalttafel der Einheit installiert werden muss, und die Verbindungen mit dem Ventilantrieb:

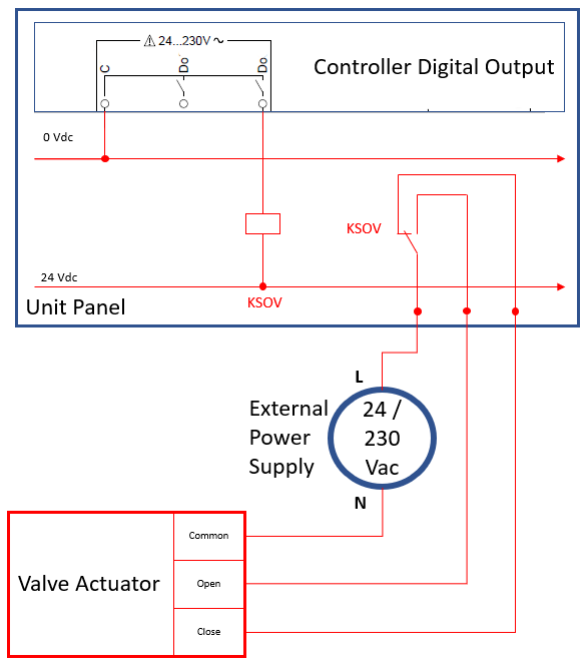

Abbildung 11- Elektrische Installation des Absperrventils

Die Installation des KSOV-Relais, der externen Stromversorgung, des Ventilantriebs und des Gehäuses sind nicht Teil der Werksausstattung.

i

# 3.5 System Variabler Primärstrom mit Verteilerrohr-Pumpe: Installation der Anlage (nur mit iCM)

In Anlagenräumen mit verzweigten Rohrleitungen kann der intelligente Pumpen-Manager die Primärpumpen und den variablen Primärstrom in Verbindung mit iCM regeln, das die Daikin-Geräte steuert. In diesen Anlagenräumen:

- iPM wird die gesamte Ausrüstung für die Wasserverteilung steuern:
  - VFD-Pumpe
  - o Bypassventil
  - Lastdifferenzdruck
  - Jedes Gerät muss mit der "VPF-Option" zur Messung des Verdampfer-Differenzdrucks ausgestattet sein.
- Jede Einheit kann ein eigenes Einlassabsperrventil steuern (die Anschlüsse sind im vorherigen Abschnitt erläutert).

Die folgende Abbildung zeigt die festverdrahteten Verbindungen zu iPM- und Daikin-Geräten:

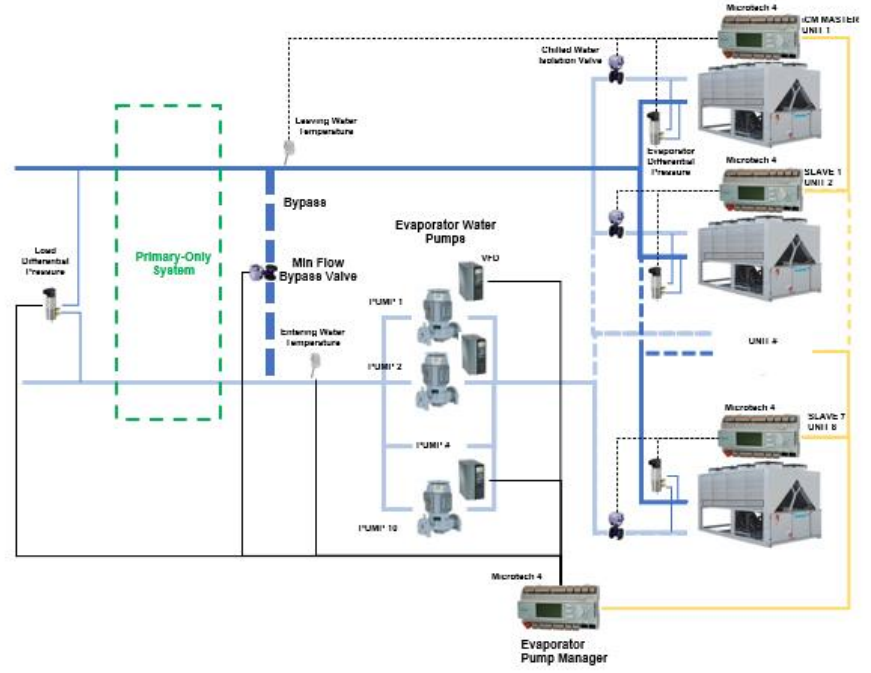

Abbildung 12- Variabler Primärfluss mit iCM und iPM

#### 4 HMI-BESCHREIBUNG

# 4.1 Einleitung

Die folgenden Abschnitte befassen sich mit der Konfiguration und Navigation von iCM und Master/Slave. Alle Menüs und Untermenüs werden in Bezug auf ihren Zweck und Inhalt beschrieben. Alle Seiten werden hinsichtlich Parametern und Einstellungen beschrieben. Die beiden Klassen können anhand der nachstehenden Tabelle leicht identifiziert werden.

| Beschreibung        | Standard | Variationsbreite und Funktion | ZE | MS |
|---------------------|----------|-------------------------------|----|----|
| This is a parameter | 7.6°C    | -15.0°C30.0°C                 | 4  | J  |
|                     |          | This is a parameter           |    |    |
| This is a setting   | 2        | icm: 28                       | 2  | Ν  |
|                     |          | M/S: 24                       |    |    |
| This is a link to a | u        |                               | 4  | J  |
| subpage             |          |                               |    |    |

#### Tabelle 3: Beispiel für die Darstellung von Parametern und Einstellungen

Die Beschreibung einer Einstellung oder eines Parameters enthält auch die erforderliche Zugriffsebene (ZE). Die Zugriffsebene wird durch das Passwort definiert, das für den Zugang zu den verschiedenen Menüs des Microtech<sup>®</sup> 4 eingegeben wird. Weitere Einzelheiten entnehmen Sie bitte der Bedienungsanleitung der Einheit. In der Spalte MS wird angezeigt, ob eine Einstellung oder ein Parameter verfügbar ist.

Es gibt die folgenden Zugriffsebenen:

| ZE                        | Profil             | Zugangsrechte                                                        |  |  |
|---------------------------|--------------------|----------------------------------------------------------------------|--|--|
| 6                         | Einfacher Benutzer | Begrenzter Zugriff auf Einstellungen und Parameter                   |  |  |
| 4                         | Wartung            | erweiterter Zugriff auf Einstellungen und Parameter                  |  |  |
| 2                         | Service            | vollständiger Zugriff auf Konfiguration, Einstellungen und Parameter |  |  |
| Tabelle 4: Zugriffsebenen |                    |                                                                      |  |  |

Einige der Einstellungen für Benutzer mit niedrigerem Profil können auf Lesezugriff beschränkt sein, können aber mit einer höheren Zugriffsebene geändert werden.

# 4.2 Vorläufige Konfiguration

Bevor Sie alle Funktionen von iCM<sup>©</sup> oder Master/Slave konfigurieren können, müssen Sie diese zusätzliche Steuerung auf den Geräten aktivieren. Dazu müssen Sie das Menü Commission Unit - Configuration aufrufen:

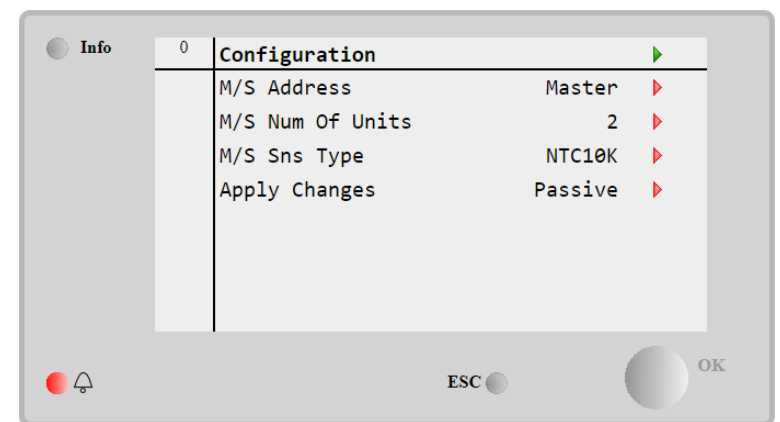

Abbildung 13- Grundlegende Systemkonfiguration

| Beschreibung                                                                                                    | ndard Var                                                              | ationsbreite und Funktion                                                                                                    | ZE                                        | MS                  |
|----------------------------------------------------------------------------------------------------|------------------------------------------------------------------------|----------------------------------------------------------------------------------------------------|-------------------------------------------|---------------------|
| M/S Address                                                                                                    | ne iCM                                                                 | : Master, Slave1,, Slave8                                                                                                    | 4                                         | Y                   |
|                                                                                                    | M/S                                                                    | : Master, Slave1,, Slave4                                                                                                    |                                           |                     |
| Definiert die ID jeder Einheit inne                                                                                                    | b des Netzw                                                            | irks.                                                                                                    |                                           |                     |
| M/S Num Of Units                                                                                                    | iCM                                                                    | : 28                                                                                                    | 4                                         | Y                   |
|                                                                                                    | M/9                                                                    | : 24                                                                                                    |                                           |                     |
| Relevant nur für die Master-Einh                                                                                                    | m die Anzah                                                            | der Einheiten zu definieren. Dieser Wert wird auch                                                                                                    | verwe                                     | ndet,               |
| um Kommunikationsalarme bei r                                                                                                    | angeschloss                                                            | enen Einheiten zu setzen.                                                                                                    |                                           |                     |
| M/S Sns Type                                                                                                    | 210к итс                                                               | 10K, PT1000                                                                                                    | 4                                         | Y                   |
| Legt den Sensortyp fest, der a                                                                                                    | Master-Einl                                                            | eit angeschlossen ist, um die Vorlaufwassertem                                                                                                    | peratu                                    | des '               |
| Systems zu überwachen. Im Fal                                                                                                    | r Rücklaufter                                                          | nperaturregelung hat diese Einstellung keinen Einf                                                                                                    | luss au                                   | uf die              |
| Regelung Bei der Vorlauftemn                                                                                                    | irregelung m                                                           | uss der Sensor angeschlossen sein sonst wird                                                                                                    | l ein A                                   | larm                |
| ausgeläng. Der der Verlauterip                                                                                                    | in egolding in                                                         |                                                                                                    |                                           |                     |
| um Kommunikationsalarme bei r<br>M/S Sns Type<br>Legt den Sensortyp fest, der a<br>Systems zu überwachen. Im Fal<br>Regelung. Bei der Vorlauftemp<br>ausgelöst. | angeschloss<br>10K NTC<br>Master-Einl<br>r Rücklaufter<br>urregelung m | nen Einheiten zu setzen.<br>10K, PT1000<br>eit angeschlossen ist, um die Vorlaufwassertemp<br>peraturregelung hat diese Einstellung keinen Einf<br>uss der Sensor angeschlossen sein, sonst wird | 4<br>Deratur<br>luss au<br>l ein <i>A</i> | ' de<br>uf d<br>Mar |

**Tabelle 5: Grundkonfiguration** 

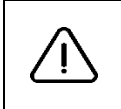

Die oben genannten Einstellungen können, wenn sie nicht richtig eingestellt sind, Alarme am Master-Controller auslösen. Überprüfen Sie in diesem Fall die Einstellungen auf dieser Seite und auf der entsprechenden Seite des jeweiligen Slave-Controllers. Für weitere Einzelheiten siehe Abschnitt Fehlerdiagnose.

Nach einem Neustart des Controllers werden die benötigten zusätzlichen Menüs am Master-Controller angezeigt.

| Info | 0 | System Control Mar | nager |    |     |  |
|------|---|--------------------|-------|----|-----|--|
|      |   | System Data        |       |    | × • |  |
|      |   | Standalone Mode    |       | No | Þ   |  |
|      |   | EvapPM             |       |    | •   |  |
|      |   | CondPM             |       |    | •   |  |
|      |   | Maintenance        |       |    | •   |  |
|      |   | System Setting     |       |    | •   |  |
|      |   | Standby Setting    |       |    | •   |  |
|      |   | Configuration      |       |    | ▶ ↓ |  |
| ● Ç  |   |                    | ESC   | (  | ок  |  |

Abbildung 14- Erweitertes Konfigurationsmenü

Eine detaillierte Beschreibung aller Unterseiten finden Sie in den folgenden Abschnitten.

# 4.3 Hauptmenü

Das Hauptmenü enthält die Links zu allen Konfigurations- und Anzeigeseiten. In der folgenden Tabelle sind alle Abschnitte und die zugehörigen Inhalte aufgeführt.

| Abschnitt        | Inhalt                                                                                                    | ZE |
|------------------|----------------------------------------------------------------------------------------------------|----|
| System Data      | Betriebsdaten des Systems                                                                                                    | 6  |
| Evap PM          | Das Menü des Verdampferpumpen-Managers enthält Daten und Sollwerte, die zwischen dem Master-Controller und dem Pumpenmanager-Controller ausgetauscht werden.                       |    |
| Cond PM          | Das Menü des Verflüssigerpumpen-Managers enthält Daten und Sollwerte, die zwischen dem Master-Controller und dem Pumpenmanager-Controller ausgetauscht werden.                     |    |
| іст              | Das Menü des Kühlturm-Managers enthält Daten und Sollwerte, die zwischen Master-<br>Controller und Kühlturm-Manager ausgetauscht werden.                                           |    |
| Maintenance      | Informationen über Betriebsstunden und Anzahl der Starts für jede Einheit. Außerdem können Sie die Ablaufsteuerungsfunktionen oder das Wärmerückgewinnungsmanagement deaktivieren. |    |
| System Settings  | Ermöglicht die Festlegung der für die Temperaturregelung der Anlage relevanten Einstellungen.                                                                                      | 6  |
| Standby Settings | Ermöglicht es, die Steuerung des Standby-Kaltwassersatzes zu definieren.                                                                                                    | 4  |
| Configuration    | Konfiguration der Optionen, ermöglicht die Überprüfung des Systemtyps, die Definition der wichtigsten Steuerungsstrategien und die Aktivierung zusätzlicher Steuerungen.           | 6  |

#### Tabelle 6: Hauptmenü

Die Menüs EvapPM, CondPM, iCT werden nur angezeigt, wenn der Verdampfer- oder Verflüssigerpumpen-Manager oder der Kühlturm-Manager im Konfigurationsmenü aktiviert sind.

Vom Hauptmenü aus ist es möglich, auf eine Einstellung zuzugreifen, die in der folgenden Tabelle beschrieben ist.

| Beschrei   | bung                                    | Standard                    | Variationsbreite und Funktion                                           | ZE      | MS     |
|------------|-----------------------------------------|-----------------------------|-------------------------------------------------------------------------|---------|--------|
| Standa     | lone Mode                               | NO                          | No, Yes                                                                 | 4       | Y      |
| Ein im Sta | andalone-Modus einge                    | estelltes Gerä              | ät arbeitet unabhängig von der iCM-Ablaufsteuerung, auch we             | nn es a | an ein |
| Daikin Ch  | iller-Netzwerk angesc                   | hlossen ist. [              | Diese Einheiten können vom Einheiten-Controller selbst gester           | uert we | erden. |
|            |                                         | Tabelle 7: Z                | usätzliche Einstellungen im Hauptmenü                                   |         |        |
| (i)        | Wenn die Master-E<br>unabhängig von der | inheit auf "<br>iCM-Ablaufs | Standalone" eingestellt ist, arbeiten alle Einheiten (Master steuerung. | und Sl  | aves)  |

i

# 4.4 Systemdaten

In diesem Abschnitt werden die Parameter beschrieben, die auf der Datenseite zugänglich sind. Hier werden auch die Verbindungen zu anderen Unterabschnitten beschrieben.

| Beschreibung                                                                                                    | Standard                                                         | Variationspreite und Funktion                                                                                                    |                               | MS                              |
|----------------------------------------------------------------------------------------------------|------------------------------------------------------------------|----------------------------------------------------------------------------------------------------|-------------------------------|---------------------------------|
| Dies ist der allgemeine Systems                                                                                               | status.                                                          | Stop, Run                                                                                                    | 6                             | Y                               |
| - "Stop" bedeutet, dass                                                                                                    | die Logik kei                                                    | ne Ablaufsteuerung vornimmt. Dies kann auf den Freigab                                                                                                    | eschalt                       | er am                           |
| Master-Controller zurü                                                                                                    | ckzuführen se                                                    | in.                                                                                                    |                               |                                 |
| - "Run" bedeutet, dass a                                                                                                    | alle Ablaufsteu                                                  | erungsfunktionen ausgefunrt werden.                                                                                                    |                               |                                 |
| Sys Mode                                                                                                    | Cool                                                             | Cool, Ice, Heat, Multi                                                                                                    | 6                             | Y                               |
| Dies ist die aktuelle Betriebsart                                                                                             | des Systems                                                      | s. Sie wird durch den Betriebsmodus der Master-Einheit de                                                                                                    | finiert,                      | es sei                          |
| denn, ein Mehrzweckgerät wird                                                                                                 | gesteuert. In                                                    | diesem Fall wird der Systemmodus auf "Multi" festgelegt.                                                                                                    | 6                             |                                 |
| Dieser Status wird nur angezeig                                                                                               | t. wenn der M                                                    | aster-Controller eine luftgekühlte Wärmepumpe ist.                                                                                                    | 0                             | N                               |
| - "Stop" bedeutet, dass l                                                                                                    | keine Einheite                                                   | n mit Kreisläufen im Abtaubetrieb vorhanden sind.                                                                                                    |                               |                                 |
|                                                                                                    |                                                                  |                                                                                                    |                               |                                 |
| Sys HeatRec State                                                                                                    | Stop                                                             | Stop, Run                                                                                                    | 6                             | N                               |
| Dies ist der allgemeine Zustar<br>Ablaufsteuerung vornimmt. Die<br>Controller nicht aktiviert ist. "Rur<br>Sys FreeClg Status | nd der Wärm<br>es kann dara<br><u>n" bedeutet, da</u><br>Off:Swi | erückgewinnung des Systems. "Stop" bedeutet, dass die<br>nuf zurückzuführen sein, dass die Wärmerückgewinnung<br>ass die Wärmerückgewinnungsfunktion auf Systemebene aus<br>Off:Swi, WaitOaT, Run, Off:Alm | Logik<br>am M<br>sgeführ<br>6 | keine<br>aster-<br>t wird.<br>N |
| Diese Variable wird nur angezei<br>Dies ist der allgemeine Free-Co                                                            | igt, wenn der l<br>oling-Status d                                | Master-Controller mit der Option "Free Cooling" ausgestattet<br>les Systems. Mögliche Zustände sind:                                                                                                    | : ist.                        |                                 |
| - Off:Swi: Das Free-Co<br>Controller deaktiviert.                                                                             | oling-Manage                                                     | ment des Systems wird durch den FC-Freigabe-Schalter                                                                                                    | am M                          | laster-                         |
| <ul> <li>WaitOaT: Das Free<br/>Außenlufttemperatur n</li> </ul>                                                               | -Cooling-Mana<br>icht erfüllt ist.                               | agement des Systems läuft nicht, weil die Beding                                                                                                    | ung fü                        | r die                           |
| <ul> <li>Run: Das Free-Cooling</li> <li>Off:Alm: Das Free-Cool</li> </ul>                                                     | g Managemen<br>bling Managen                                     | t des Systems ist aktiviert, die Bedingung für OaT ist erfüllt un<br>nent des Systems ist gestoppt, weil der OaT-Sensor im Alar                                                                            | und es l<br>mzusta            | äuft.<br>nd ist.                |
| System Temperatures                                                                                                    | _                                                                |                                                                                                    |                               | -                               |
| Sys Evap LWT                                                                                                    | °C                                                               |                                                                                                    | 6                             | Y                               |
| Dies ist der tatsächliche                                                                                                    | Nert der K                                                       | altwasservorlauftemperatur des Systems. Der Wert                                                                                                    | ist be                        | i der                           |
| Svs Cond LWT                                                                                                    |                                                                  | rweise nicht reievant.                                                                                                    | 6                             |                                 |
| Dies ist der tatsächliche Wert                                                                                                | der Heizwas                                                      | l<br>servorlauftemperatur des Systems. Der Wert ist mödliche                                                                                                    | erweise                       | nicht                           |
| relevant, wenn im Heizbetrieb d                                                                                               | lie Rücklaufwa                                                   | assertemperatur geregelt wird. Sie ist nur für wassergekühlt                                                                                                    | e Gerät                       | te und                          |
| Mehrzweckgeräte verfügbar.                                                                                                    |                                                                  |                                                                                                    |                               |                                 |
| Sys Evap EWT                                                                                                    | °C                                                               |                                                                                                    | 6                             | Y                               |
| Dies ist die durchschnittliche V                                                                                              | Vassereintritts                                                  | stemperatur aller laufenden Einheiten. Im Normalfall entsr                                                                                                    | pricht si                     | ie der                          |
| Rücklaufwassertemperatur aus                                                                                                  | dem System                                                       | und kann zur Stufensteuerung verwendet werden, wenn de                                                                                                    | er zusät                      | zliche                          |
| Vvassertemperatursensor nicht i                                                                                               | benotigt wird.                                                   |                                                                                                    | 6                             |                                 |
| Dios ist die durchschnittliche Ve                                                                                             | rflüssiger Ein                                                   | l<br>trittswassartamparatur allar laufondan Einhaitan. Im Normal                                                                                                    | foll ontr                     | T<br>Inricht                    |
| sie der Rücklaufwassertemper                                                                                                  | atur aus dem                                                     | System und kann zur Stufensteuerung verwendet werde                                                                                                    | n wer                         | n der                           |
| zusätzliche Wassertemperaturs                                                                                                 | ensor nicht be                                                   | enötigt wird. Sie ist nur für wassergekühlte Geräte und Mehr                                                                                                    | rzwecko                       | neräte                          |
| verfügbar.                                                                                                    |                                                                  |                                                                                                    |                               | <b>J</b> = = = = = = =          |
| Sys Heat Rec EWT                                                                                                    | °C                                                               |                                                                                                    | 6                             | N                               |
| Dies ist der Durchschnitt der                                                                                                 | Wassereintritte                                                  | stemperaturen der Wärmerückgewinnung der Einheiten, d                                                                                                    | ie mit                        | dieser                          |
| Option ausgestattet sind. Diese                                                                                               | Daten sind nu                                                    | ır am iCM verfügbar.                                                                                                    |                               |                                 |
| Sys Outside Air                                                                                                    | °C                                                               |                                                                                                    | 6                             | Ν                               |
| Dies ist die Außenlufttemperatur                                                                                              | r des Master-0                                                   | Controllers, wenn die Einheit mit der Free-Cooling-Option au                                                                                                    | sgestat                       | tet ist.                        |
| Diese Daten sind nur am ICM ve                                                                                                | errugbar.                                                        | 0 100%                                                                                                    | 6                             |                                 |
| Dios ist dor Dursbashsitt dar 1/2                                                                                             | U%                                                               | ULUU/0<br>Ifandan Finhaitan, hazaraan ayif dia Casamtzahl dar Fizheita                                                                                                    | 0                             | ľ                               |
| Cooling Load                                                                                                    |                                                                  | 0100%                                                                                                    | <u></u> 6                     | Y                               |
| Dies ist der Durchschnitt der Ka                                                                                              | pazität der Ei                                                   | nheiten, die im Kühl- oder Eismodus laufen, bezogen auf die                                                                                                    | Gesar                         | ntzahl                          |
| der Einheiten.                                                                                                    |                                                                  | · •                                                                                                    |                               |                                 |
| Heating Load                                                                                                    | 0%                                                               | 0100%                                                                                                    | 6                             | Y                               |
| Dies ist der Durchschnitt der k                                                                                               | Kapazität der                                                    | Einheiten, die im Heizmodus laufen, bezogen auf die Ge                                                                                                    | samtza                        | hl der                          |
| Einheiten.                                                                                                    | 100%                                                             | 0 100%                                                                                                    | 6                             |                                 |
| j sys demanu Lim                                                                                                    | 100%                                                             | 0100/0                                                                                                    |                               | T                               |

| Dies ist der Wert des Kapaz<br>Systemkapazität verwendet wird | zitätslimits, de<br>d. | er am Master-Controller eingestellt wurde und zur Beg           | jrenzun    | g der    |
|---------------------------------------------------------------|------------------------|-----------------------------------------------------------------|------------|----------|
| System Sequencing                                             |                        |                                                                 |            |          |
| Next On                                                       | -                      | iCM: Master, Slave1,…, Slave7<br>M/S: Master, Slave1,…, Slave3  | 6          | Y        |
| Dies ist die gewählte Einheit, di<br>bitte den Abschnitt @@@  | e als nächste          | eingeschaltet wird. Um zu verstehen, wie sie ausgewählt w       | ird, lese  | en Sie   |
| Next Off                                                      | -                      | iCM: Master, Slave1,…, Slave7<br>M/S: Master, Slave1,…, Slave3  | 6          | Y        |
| Dies ist die gewählte Einheit, die bitte den Abschnitt @@@    | e als nächste          | ausgeschaltet wird. Um zu verstehen, wie sie ausgewählt w       | rird, lese | en Sie   |
| Standby                                                       | _                      | iCM: Master, Slave1,…, Slave7<br>M/S: Master, Slave1,…, Slave3  | 6          | Y        |
| Dies ist die gewählte Standby-E                               | inheit.                |                                                                 |            |          |
| System Staging                                                | -                      |                                                                 |            |          |
| Sys Ctrld Tmp                                                 | °C                     |                                                                 | 6          | Y        |
| Dies ist der tatsächliche Wer                                 | der gesteue            | erten Temperatur. Sie kann sich je nach Typ der Einhe           | ∋it (luft- | · oder   |
| wassergekühlt) und Gerätemoo                                  | lus (Kühlen o          | der Heizen) ändern. Bei einem luftgekühlten Kaltwassersa        | itz oder   | einer    |
| luftgekühlten Wärmepumpe wir                                  | d dieser Wer           | t immer am Verdampferkreislauf gemessen, während er s           | sich bei   | einer    |
| wassergekühlten Wärmepumpe                                    | neinheit ände          | rn kann, wenn sie im Kühlmodus (Verdampferseite) oder i         | n Heizr    | nodus    |
| (Verflussigerseite) betrieben wir                             | d.                     |                                                                 |            |          |
| Sys Act Setpt                                                 | <u>  C</u>             |                                                                 | 0          | <u> </u> |
| Dies ist der tatsachliche Sollwer                             | t fur das Syste        | em. Er kann sich je nach Systemmodus (Kuhlen oder Heizer        | i) ander   | n. Bei   |
| luft- oder wassergekuniten Warr                               | nepumpen ка            | nn dies je nach Betriedsart des Systems der Heiz- oder Kun<br>I | ISOIIWER   | t sein.  |
| Sys CLITIC Heat                                               | <u>  C</u>             | u Heintenen ensten Dissen Went ist neur im Falle eren Maham     | 0          | Y        |
| verfügbar.                                                    | ler gesteuerte         | n Heiztemperatur. Dieser wert ist nur im Falle von Mehrzv       | /eckeini   | neiten   |
| Sys Heat Setpt                                                | °C                     |                                                                 | 6          | Y        |
| Dies ist der tatsächliche Heiz-Se                             | ollwert für das        | System. Dieser Wert ist nur im Falle von Mehrzweckeinheit       | en verfi   | ügbar.   |
| StageUp Left                                                  | 0s                     |                                                                 | 6          |          |
| Dies ist die verbleibende Zeit bi                             | s zur nächster         | Höherstufung der Einheit, die als nächste eingeschaltet wi      | rd.        |          |
| StageDn Left                                                  | 0s                     |                                                                 | 6          |          |
| Dies ist die verbleibende Zeit bi                             | s zur nächster         | n Tieferstufung der Einheit, die als nächste ausgeschaltet wi   | rd.        |          |
| Clear Timers                                                  | off                    | Off, Reset                                                      |            |          |
| Timer für die Hemmung der Tie                                 | fer- und Höhe          | rstufung zurücksetzen.                                          |            |          |

Tabelle 8: Systemdaten-Parameter

### 4.4.1 Einheiten: Status

In diesem Abschnitt wird der aktuelle Status jeder einzelnen Einheit aufgelistet, die mit dem Netzwerk der Einheiten verbunden ist.

| Objekt         | Standalone         | Status                           | M/S |
|----------------|--------------------|----------------------------------|-----|
| Mst            | NO                 | Off                              | Y   |
| S_1            | NO                 | Off                              | Y   |
| S_2            | NO                 | Off                              | Y   |
| S_3            | NO                 | Off                              | Y   |
| S_4            | NO                 | Off                              | N   |
| S_5            | NO                 | off                              | N   |
| S_6            | NO                 | off                              | N   |
| S_7            | NO                 | off                              | Ν   |
| Mögliche Werte | No, Yes (Nein, Ja) | Off, Run, Alarm, ComErr, N/Avail |     |

Tabelle 9: Überblick Einheiten-Status

Die *"Standalone"*-Einheit muss als nicht verfügbar für die Ablaufsteuerung und thermostatische Steuerung betrachtet werden. Der Benutzer kann das Gerät durch Einstellung im folgenden Menü in den Standalone-Modus versetzen: "System → Standalone".

Der Status der Einheit kann die folgenden Werte annehmen:

- Off: Die Einheit ist derzeit ausgeschaltet
- Run: Die Einheit ist gerade in Betrieb
- Alarm: Die Einheit hat einen aktiven Alarm
- ComErr: Die Einheit kommuniziert nicht mit dem Master-Controller und erfordert Maßnahmen zur Wiederherstellung einer ordnungsgemäßen Kommunikation. Wenn eine Einheit einen Kommunikationsfehler hat, wird sie autonom und im lokalen Modus betrieben. Für weitere Einzelheiten siehe Abschnitt Fehlerdiagnose.
- *N/Av:* Die Einheit ist "nicht verfügbar" und wurde von iCM gestoppt, d. h. sie ist außerhalb der Ablauf- und Stufensteuerung, aufgrund einer der folgenden Bedingungen:

- Der "Geräteschalter" und alle "Kreislaufschalter" in der Schalttafel der Einheit sind ausgeschaltet. 0
- Die Einheit hat eine "verfügbare Kapazität" von weniger als 5%, d. h. ein Abschaltalarm verhindert den 0 Start der Einheit.
- Die Einheit ist auf einen anderen "Betriebsmodus" (Kühlen/Heizen) als der Master-Betriebsmodus 0 eingestellt. (Dies gilt nur, wenn das System aus Wärmepumpeneinheiten oder einem gemischten System mit Wärmepumpen- und Kaltwassersatz-Einheiten besteht).
- Die Einheit wird am Controller der Master-Einheit in "Stand-by" gewählt. 0

#### 4.4.2 Einheiten: ActMode

In diesem Abschnitt wird der aktuelle Betriebsmodus jeder einzelnen im Daikin-Kommunikationsnetzwerk angeschlossenen Einheit (Spalte ActMode) und der Kreisläufe, aus denen die Einheit besteht, aufgeführt.

| Beschreibung                | Standard                     |                              |                               | M/S   |
|-----------------------------|------------------------------|------------------------------|-------------------------------|-------|
| ModeChangerover             | Disable                      | Disable, Enable              |                               | Y     |
| Im Falle von Master/Slave i | st dieser Wert immer deaktiv | viert.                       |                               |       |
| Im Falle von iCM kann diese | er Wert im Konfigurationsme  | nü aktiviert werden, und iCM | ist in der Lage, den Betriebs | modus |
| aller angeschlossenen Einh  | eiten zu ändern.             |                              | -                             |       |
|                             | ActMode                      | C1                           | C2                            |       |
| Mst                         | Cool                         | Off                          | off                           | Y     |
| S_1                         | Cool                         | off                          | off                           | Y     |
| S_2                         | Cool                         | Off                          | off                           | Y     |
| S_3                         | Cool                         | Off                          | Off                           | Y     |
| S_4                         | Cool                         | Off                          | off                           | Ν     |
| S_5                         | Cool                         | Off                          | Off                           | Ν     |
| S_6                         | Cool                         | Off                          | off                           | Ν     |
| S_7                         | Cool                         | Off                          | Off                           | Ν     |
| Mögliche Werte              | Cool, Ice, Heat, Multi       | Off, Water, Cool, Heat,      | Off, Water, Cool, Heat,       |       |
| _                           |                              | N/Avail                      | N/Avail, N/Cfg                |       |

Tabelle 10: Aktuelle Betriebsarten der Einheiten und Kreisläufe

ActMode zeigt den aktuellen Betriebsmodus jeder Einheit wie folgt an:

- Cool: aktueller Modus ist Kühlen •
- Ice: aktueller Modus ist Eis (diese Betriebsart hat Auswirkungen auf die Leistungsregelung) •
- Heat: aktueller Modus ist Heizen •
- Multi: aktueller Modus für Mehrzweckeinheiten •

Die beiden weiteren Spalten zeigen die möglichen Betriebsarten des Kreislaufs wie folgt:

- Off: Kreislauf ist derzeit ausgeschaltet
- Water. Der Kreislauf läuft derzeit im Wasser-zu-Wasser-Modus (nur wenn die Einheit eine Mehrzweckeinheit ist)
- Cool: Kreislauf läuft derzeit im Kühlmodus •
- Heat: Kreislauf läuft derzeit im Heizmodus •
- N/Av: Kreislauf ist "Nicht verfügbar", weil:
  - ausgeschaltet durch "Kreislaufschalter" 0
  - Kreislauf in Alarm-Status 0
- N/Cfg: nur für Kreislauf C2: Einheit hat nur einen Kreislauf. •

#### 4.4.3 **Einheit: Abtauen**

| Beschreibung                                                                                         | Standard                     |                    |                    | M/S |
|----------------------------------------------------------------------------------------------------|------------------------------|--------------------|--------------------|-----|
| Defrost Mngt                                                                                         | Disable                      | Disable, Enable    |                    | Ν   |
| Im Falle von Master/Slave i                                                                          | st dieser Wert immer deaktiv | /iert.             |                    |     |
| Im Falle von iCM kann dieser Wert im Konfigurationsmenü aktiviert werden, und iCM ist in der Lage, d |                              |                    |                    |     |
| Abtauanforderung von jede                                                                            | m einzelnen Einheiten-Cont   | roller zu regeln.  |                    |     |
|                                                                                                    | DfrstDmd                     | C1                 | C2                 |     |
| Mst                                                                                                  | NO                           | off                | off                | Y   |
| S_1                                                                                                  | NO                           | off                | off                | Y   |
| S_2                                                                                                  | NO                           | off                | off                | Y   |
| S_3                                                                                                  | NO                           | off                | off                | Y   |
| S_4                                                                                                  | NO                           | off                | off                | Ν   |
| S_5                                                                                                  | NO                           | off                | off                | Ν   |
| S_6                                                                                                  | NO                           | off                | off                | Ν   |
| S_7                                                                                                  | NO                           | off                | off                | Ν   |
| Mögliche Werte                                                                                       | No, Yes (Nein, Ja)           | Off, On (Aus, Ein) | Off, On (Aus, Ein) |     |

Defrost Demand (Abtauanforderung) zeigt die Anforderung einer Kreislaufabtauung durch jede Einheit an iCM. Die beiden zusätzlichen Spalten zeigen an, ob sich der Kreislauf im Abtaubetrieb befindet. 20/44

### 4.4.4 Einheiten: Last

In diesem Abschnitt werden die aktuellen Einheiten- und Kreislaufkapazitäten aufgeführt.

| Objekt         | Last  | C1    | C2    | M/S |
|----------------|-------|-------|-------|-----|
| Mst            | 0%    | 0%    | 0%    | Y   |
| S_1            | 0%    | 0%    | 0%    | Y   |
| S_2            | 0%    | 0%    | 0%    | Y   |
| S_3            | 0%    | 0%    | 0%    | Y   |
| S_4            | 0%    | 0%    | 0%    | Ν   |
| S_5            | 0%    | 0%    | 0%    | Ν   |
| S_6            | 0%    | 0%    | 0%    | Ν   |
| S_7            | 0%    | 0%    | 0%    | Ν   |
| Mögliche Werte | 0100% | 0100% | 0100% |     |

Tabelle 11: Tatsächliche Kapazitäten der Einheiten und Kreisläufe

Die Spalte Last bezieht sich auf die Kapazität der Einheit und die beiden Spalten auf die Kapazitäten der einzelnen Kreisläufe.

#### 4.4.5 Verdampfer-Wassertemperaturen

In diesem Abschnitt werden die Verdampfer-Wassertemperaturen (Eingang und Ausgang) der einzelnen Einheiten aufgeführt.

| Objekt         | ELWT       | EEWT       | M/S |
|----------------|------------|------------|-----|
| Mst            | °C         | °C         | Y   |
| S_1            | °C         | °C         | Y   |
| S_2            | °C         | °C         | Y   |
| S_3            | °C         | °C         | Y   |
| S_4            | °C         | °C         | N   |
| S_5            | °C         | °C         | N   |
| S_6            | °C         | °C         | N   |
| S_7            | °C         | °C         | N   |
| Mögliche Werte | -40°C+70°C | -40°C+70°C |     |

Tabelle 12: Einzelne Verdampfer-Wassertemperaturen (Austritt und Eintritt)

#### 4.4.6 Verflüssiger-Wassertemperaturen

In diesem Abschnitt werden die Verflüssiger-Wassertemperaturen (Eingang und Ausgang) der Einheiten aufgeführt. Diese Temperaturen werden nur im Falle von wassergekühlten oder Mehrzweckeinheiten angezeigt.

| Objekt         | CLWT       | CEWT       | M/S |
|----------------|------------|------------|-----|
| Mst            | °C         | °C         | Y   |
| S_1            | °C         | °C         | Y   |
| s_2            | –.–°C      | °C         | Y   |
| S_3            | °C         | °C         | Y   |
| S_4            | °C         | °C         | Ν   |
| S_5            | °C         | °C         | Ν   |
| S_6            | –.–°C      | °C         | Ν   |
| S_7            | °C         | °C         | Ν   |
| Mögliche Werte | -40°C+70°C | -40°C+70°C |     |

Tabelle 13: Einzelne Verflüssiger-Wassertemperaturen (Austritt und Eintritt)

#### 4.4.7 Einheiten: Wärmerückgewinnung

Dieser Abschnitt listet die Betriebszustände der Wärmerückgewinnung der Einheiten auf, die mit dieser Option ausgestattet sind. Diese Zustände werden nur angezeigt, wenn mindestens die iCM-Master-Einheit mit der Option Wärmerückgewinnung ausgestattet ist.

| Objekt         | Cnfgd              | Avail              | Status    | M/S |
|----------------|--------------------|--------------------|-----------|-----|
| Mst            | NO                 | NO                 | Stop      | Ν   |
| S_1            | NO                 | NO                 | Stop      | Ν   |
| s_2            | NO                 | NO                 | Stop      | Ν   |
| S_3            | NO                 | NO                 | Stop      | Ν   |
| S_4            | NO                 | NO                 | Stop      | Ν   |
| S_5            | NO                 | NO                 | Stop      | Ν   |
| S_6            | NO                 | NO                 | Stop      | Ν   |
| S_7            | NO                 | NO                 | Stop      | Ν   |
| Mögliche Werte | No, Yes (Nein, Ja) | No, Yes (Nein, Ja) | Stop, Run |     |

Tabelle 14: Status der Wärmerückgewinnung der einzelnen Einheiten

Master/Slave kann keine Systeme steuern, die Kaltwassersätze mit Wärmerückgewinnungsoption enthalten. Diese Funktion wird nur vom iCM unterstützt.

Die drei Spalten beschreiben die möglichen Betriebszustände der Wärmerückgewinnungsoption für alle von iCM gesteuerten Einheiten.

- 1. *Cnfgd:* Zeigt an, ob an der angeschlossenen Einheit die Wärmerückgewinnungsoption konfiguriert ist. iCM unterstützt die Wärmerückgewinnung auf Systemebene nur für Einheiten mit konfigurierter Wärmerückgewinnung.
- 2. Avail: zeigt an, ob eine Einheit mit konfigurierter Wärmerückgewinnungsoption für das iCM-Management verfügbar ist.

Die Einheit gilt als "nicht verfügbar" für die Wärmerückgewinnung, wenn die Wärmerückgewinnungsfunktion durch den HR-Schalter am Geräteschrank oder durch die HR-Freigabe des BMS deaktiviert ist.

3. State: zeigt an, ob die Wärmerückgewinnung von iCM aktiviert wurde und läuft.

#### 4.4.8 Einheiten: Free Cooling

Dieser Abschnitt listet die Betriebszustände im Free-Cooling der Einheiten auf, die mit dieser Option ausgestattet sind. Diese Zustände werden nur angezeigt, wenn mindestens die iCM-Master-Einheit mit der Option Free-Cooling ausgestattet ist.

| Objekt         | Cnfgd              | Avail              | Modus                 | M/S |
|----------------|--------------------|--------------------|-----------------------|-----|
| Mst            | NO                 | NO                 | off                   | Ν   |
| S_1            | NO                 | NO                 | off                   | Ν   |
| S_2            | NO                 | NO                 | off                   | Ν   |
| S_3            | NO                 | NO                 | off                   | Ν   |
| S_4            | NO                 | NO                 | off                   | Ν   |
| S_5            | NO                 | NO                 | off                   | Ν   |
| S_6            | NO                 | NO                 | off                   | Ν   |
| S_7            | NO                 | NO                 | off                   | Ν   |
| Mögliche Werte | No, Yes (Nein, Ja) | No, Yes (Nein, Ja) | Off, Mechanical, FC   |     |
|                |                    |                    | Start, Mixed, FC Full |     |

Master/Slave kann keine Systeme steuern, die Kaltwassersätze mit Free-Cooling-Option enthalten. Diese Funktion wird nur vom iCM unterstützt.

Die drei Spalten beschreiben die möglichen Betriebszustände der Wärmerückgewinnungsoption für alle von iCM gesteuerten Einheiten.

- 1. Cnfgd: Zeigt an, ob an der angeschlossenen Einheit die Free-Cooling-Option konfiguriert ist.
- 2. Avail: zeigt an, ob eine Einheit mit konfigurierter Free-Cooling-Option für das iCM-Management verfügbar ist. Die Einheit gilt als "nicht verfügbar" für Free-Cooling, wenn diese Funktion durch den HR-Schalter am Geräteschrank oder durch den HMI-Sollwert für die Free-Cooling-Freigabe oder durch das BMS über den Sollwert für die Freigabe des Free-Cooling-Netzwerks deaktiviert ist.
- 3. Mode: Zeigt den aktuellen Modus der Kreisläufe und damit der gesamten Einheit an.
  - a. *Off:* Einheit ist ausgeschaltet.
  - b. *Mechanical:* Die Einheit erzeugt Kühlleistung mit Hilfe von Kreislaufverdichtern (Free-Cooling ist gestoppt).
  - c. *FC\_Start:* Die Einheit startet einen oder beide Kreisläufe im Free-Cooling-Betrieb (die Free-Cooling-Ventile ändern ihre Position, um das Free-Cooling zu aktivieren)
  - d. Mixed: Die Einheit erzeugt Kühlleistung sowohl mit Verdichtern als auch mit Free-Cooling-Geräten.
  - e. FC Full: Die Einheit erzeugt Kühlleistung nur mit Free-Cooling-Geräten.

# 4.5 Evap / Cond PM (Menü Verdampfer- oder Verflüssigerpumpenmanager)

Dieses Menü enthält alle Werte, die vom Pumpenmanager an iCM übermittelt werden. Darüber hinaus enthält es den Sollwert für die Pumpendrehzahlregelung und die Öffnung des Sammelrohr-Bypassventils, den iCM über das Daikin-Kommunikationsnetzwerk am Pumpenmanager-Controller einstellen kann.

| Beschreibung                                                | Standard | Variationsbreite und Funktion                                                                                                    | ZE | MS |
|-------------------------------------------------------------|----------|----------------------------------------------------------------------------------------------------|----|----|
| Status                                                      | Off:Auto | Off:Auto,<br>On:Auto,<br>Off:Local,<br>Off:SensAlarm,<br>On:SensAlarm,<br>Off:CommErr,<br>On:CommErr,<br>Configuration,<br>Off:ConfigAlarm |    | N  |
| Dieser Wert zeigt den Status des Pumpenmanagers für iCM an. |          |                                                                                                    |    |    |

| State                           | off                            | Off, On                                                                     | Ν           |
|---------------------------------|--------------------------------|-----------------------------------------------------------------------------|-------------|
| Dieser Wert zeigt den Betrie    | bszustand des Pur              | npenmanagers an.                                                            |             |
| Alarm Active                    | None                           | None*Alarm                                                                  | Ν           |
| Dieser Wert zeigt an, dass ir   | n Pumpenmanage                 | r ein Alarm aufgetreten ist.                                                |             |
| Clear Alarm                     | 0††                            | 011, On                                                                     | Ν           |
| Diese Einstellung ermöglicht    | <u>: es, einen Reset d</u>     | er am Pumpenmanager aktiven Alarme von iCM aus zu senden.                   |             |
|                                 | 0                              | 010                                                                         | Ν           |
| Nr Pump Running                 | ►                              | Zugriff auf das Menü, das den aktuellen Status der einzelnen Pumpen anzeigt |             |
| Dieser Wert gibt die Anzahl     | der laufenden Pum              | pen an                                                                      |             |
| Pump Speed                      | 0%                             | 0%100%                                                                      | Ν           |
| Dieser Wert gibt den Prozen     | tsatz der Drehzahl             | der Pumpe an                                                                |             |
| Speed Control                   | Constant                       | Constant, DTemp, DifPres, AbsPres                                           | Ν           |
| Zeigt den kontrollierten Sens   | sor an, der vom Pu             | mpenmanager für die Pumpendrehzahlsteuerung verwendet wird                  |             |
| Die folgenden Senso             | rmessungen u                   | nd zugehörigen Sollwerte werden entsprechend                                | dem         |
| Drehzahlregelungswert an        | gezeigt und sind               | exklusiv.                                                                   | NI          |
| _Derta remp                     |                                |                                                                             | IN          |
| Dieser Wert Zeigt den Wess      |                                | ten Sensors am Pumpenmanager an.                                            | N           |
| _ACTUAT Setport                 | DC                             | impenmenegere für die Drehzehlregelung der Dumne en                         | IN          |
| Setpt iCM                       |                                | Impenmanagers für die Drenzaniregelung der Pumpe an                         | N           |
| _Setpt TCM                      | t dag Sandan yan               | Sellworten für die Drehzehlregelung en den Dumnenmanager vo                 | IN<br>a dar |
| lokalen HMI auf dem iCM         | t das Senden von               | Soliwerten für die Drenzahlitegelung an den Fumpehinaliager vor             | i dei       |
| Setnt Ntwk                      |                                |                                                                             | N           |
| Dieser Wert gibt den Sollwe     | rt für die Drehzahlr           | egelung des Pumpenmanagers an der vom BMS gesendet wird v                   | venn        |
| iCM auf Steuerguelle = Netz     | werk eingestellt ist           |                                                                             |             |
| Alternativ, (Drehzahlregely     | vert = Differenzdr             | uck)                                                                        |             |
| Diff Press                      | kPa                            |                                                                             | Ν           |
| Dieser Wert zeigt den Messy     | vert des kontrollier           | ten Sensors am Pumpenmanager an.                                            |             |
| _Actual Setpoint                | 50.0 kPa                       |                                                                             | Ν           |
| Dieser Wert zeigt den aktuel    | len Sollwert des Pu            | umpenmanagers für die Drehzahlregelung der Pumpe an                         |             |
| _Setpt iCM                      | 50.0 kPa                       | 0.0kPa300.0kPa                                                              | Ν           |
| Diese Einstellung ermöglich     | t das Senden von               | Sollwerten für die Drehzahlregelung an den Pumpenmanager vol                | n der       |
| lokalen HMI auf dem iCM         |                                |                                                                             |             |
| _Setpt Ntwk                     | 50.0 kPa                       | 0.0kPa300.0kPa                                                              | Ν           |
| Dieser Wert gibt den Sollwe     | rt für die Drehzahlr           | egelung des Pumpenmanagers an, der vom BMS gesendet wird, v                 | wenn        |
| iCM auf Steuerquelle = Netz     | werk eingestellt ist           |                                                                             |             |
| Alternativ. (Drehzahlregely     | vert = Absolutdru              | ck)                                                                         |             |
| _Abs Press                      | кРа                            |                                                                             | Ν           |
| Dieser Wert zeigt den Messy     | vert des kontrollier           | ten Sensors am Pumpenmanager an.                                            | NI          |
| _ACTUAT SELPOTIT                | KPd                            | une en mene sere für die Drehmehling selving der Dumme en                   | IN          |
| Setpt iCM                       |                                | Impenmanagers für die Drenzaniregelung der Pumpe an                         | N           |
| Dioso Einstellung ermöglich     | t das Sondon von               | Sollworton für die Drohzahlregelung an den Dumpenmanager vo                 | n dor       |
| lokalen HMI auf dem iCM         | t uas Senuen von               | Soliwerten für die Dienzahliegelung an den Fumpenmanager vor                | i uei       |
| Setnt Ntwk                      | 50.0 kPa                       | 0.0kPa_300.0kPa                                                             | Ν           |
| Dieser Wert gibt den Sollwe     | rt für die Drehzahlr           | egelung des Pumpenmanagers an der vom BMS gesendet wird v                   | venn        |
| iCM auf Steuerguelle = Netz     | werk eingestellt ist           |                                                                             |             |
|                                 |                                |                                                                             |             |
| BypValve Opening                | 0%                             | 0%100%                                                                      | Ν           |
| Dieser Wert gibt den Prozen     | tsatz der Öffnung o            | des Sammelrohr-Bypassventils an                                             |             |
| BypValve Control                | None                           | None, MinDP, Flow, Ewt                                                      | N           |
| Dieser Wert gibt den kont       | rollierten Sensor a            | an, der vom Pumpenmanager für die Steuerung des Samme                       | lrohr-      |
| Bypassventils verwendet wir     | d                              |                                                                             |             |
| Die folgenden Sensormes         | sungen und zu <mark>g</mark> e | hörigen Sollwerte werden entsprechend dem Regelungswer                      | t des       |
| Sammelrohr-Bypassventil         | s angezeigt und s              | ind exklusiv.                                                               |             |
| MinDPonUnits                    | None                           | None, Active                                                                | Ν           |
| Dieser Wert zeigt an, dass      | der minimale Dru               | ickabfall von einer der Einheiten erreicht wurde und das Öffnen             | des         |
| Sammelrohr-Bypassventils e      | erzwungen wird                 | - · ·                                                                       |             |
| Alternativ. (Bypassventil-S     | teuerung = Durch               | ntiuss)                                                                     |             |
|                                 | <u>   /S</u>                   |                                                                             | N           |
| Lieser wert zeigt den Mess      | wert des kontrollier           | ten Sensors am Pumpenmanager an.                                            | NI          |
| Dissor Wort zoigt das aktual    | I/S                            | Impontanagore für die Steuerung des Semmelrehr Dungesusstille               | N an        |
|                                 |                                |                                                                             | an.<br>N    |
| Diese Finstellung ermöglich     | t das Senden von               | Sollwerten für die Drehzahlregelung an den Pumpenmanager vor                | n dor       |
|                                 |                                | Sometter für die Drenzahliegelung an den Fumperintanager vol                |             |
| I lokalen Hivil allt dem IL IVI |                                |                                                                             |             |

| _Setpt       | Ntwk                  | 4.5 1/s               | 0.01/s200.01/s                                            | N         |
|--------------|-----------------------|-----------------------|-----------------------------------------------------------|-----------|
| Dieser We    | rt gibt den Sollwer   | t für die Drehzahlre  | egelung des Pumpenmanagers an, der vom BMS gesendet w     | rd, wenn  |
| iCM auf S    | euerquelle = Netz     | werk eingestellt ist  |                                                           |           |
| Alternativ   | . (Bypassventil-S     | teuerung = EvapB      | Ewt)                                                      |           |
| _EvapEw      | t                     | °C                    |                                                           | N         |
| Dieser We    | rt zeigt den Messv    | vert des kontrolliert | en Sensors am Pumpenmanager an.                           |           |
| _Actual      | Setpoint              | °C                    |                                                           | Ν         |
| Dieser We    | rt zeigt den aktuel   | len Sollwert des Pu   | Impenmanagers für die Steuerung des Sammelrohr-Bypassve   | ntils an. |
| _Setpt       | iСМ                   | 7.0°C                 | 4.0°C30.0°C                                               | N         |
| Diese Ein    | stellung ermöglich    | t das Senden von      | Sollwerten für die Steuerung des Sammelrohr-Bypassventil  | s an den  |
| Pumpenm      | anager von der lok    | alen HMI auf dem      | iCM                                                       |           |
| _Setpt       | Ntwk                  | 7.0°C                 | 4.0°C30.0°C                                               | Ν         |
| Dieser We    | ert gibt den Sollwe   | ert für die Steuerun  | ng des Sammelrohr-Bypassventils des Pumpenmanagers an,    | der vom   |
| BMS gese     | ndet wird, wenn iC    | CM auf Steuerquelle   | e = Netzwerk eingestellt ist.                             |           |
| Alternativ   | . (Bypassventil-S     | teuerung = Cond       | Ewt)                                                      |           |
| CondEw       | t                     | °C                    |                                                           | N         |
| Dieser We    | rt zeigt den Messv    | vert des kontrolliert | en Sensors am Pumpenmanager an.                           |           |
| _Actual      | Setpoint              | °C                    |                                                           | N         |
| Dieser We    | rt zeigt den aktuel   | len Sollwert des Pu   | Impenmanagers für die Drehzahlregelung der Pumpe an       |           |
| Setpt        | 1 CM                  | 25.0°C                | 15.0°C40.0°C                                              | N         |
| Diese Ein    | stellung ermöglich    | t das Senden von      | Sollwerten für die Steuerung des Sammelrohr-Bypassventil  | s an den  |
| Pumpenm      | anager von der lok    | kalen HMI auf dem     |                                                           |           |
| _Setpt       | Ntwk                  | 25.0°C                | 15.0°C40.0°C                                              | N         |
| Dieser We    | ert gibt den Sollwe   | ert für die Steuerun  | ng des Sammelrohr-Bypassventils des Pumpenmanagers an,    | der vom   |
| BMS gese     | ndet wird, wenn iC    | M auf Steuerquelle    | e = Netzwerk eingestellt ist.                             |           |
| _ACTIVE      | Power                 | KW                    |                                                           | N         |
| Dieser We    | rt gibt die elektrisc | he Wirkleistungsau    | utnahme an.                                               |           |
|              | Tabe                  | elle 15:Menű Verd     | ampfer- oder Verflüssiger-Pumpenmanager                   |           |
| $\bigcirc$   | Der Sensor für c      | lie Pumpendrehza      | hlregelung und der zugehörige Sollwert werden nur angezei | gt, wenn  |
| $\mathbb{U}$ | Speed Contro          | o1 nicht gleich "Co   | nstant" ist.                                              |           |
|              |                       |                       |                                                           |           |
|              | Kontrollierter Sen    | sor und Sollwert de   | es Sammelrohr-Bypassventils werden nur angezeigt, wenn By | pValve    |
|              | Control nicht g       | gleich "None" ist.    |                                                           |           |

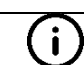

Der Wert der Wirkleistung wird nur angezeigt, wenn Energy Mtr im Pumpenmanager konfiguriert ist.

|             | iCM kann die Werte der Steuerfunktionen des Pumpenmanagers einstellen.<br>Die gewählten Werte hängen von der Einstellung der "Steuerquelle" des Controllers der Master-Einheit ab.                                                                                                    |
|-------------|----------------------------------------------------------------------------------------------------|
| $\triangle$ | <ul> <li>Wenn "Steuerquelle" <i>Local</i> ist:<br/>Setpt iCM: Der lokale Sollwert an der HMI des Master-Controllers wird an den<br/>Pumpenmanager übermittelt.</li> <li>Wenn "Steuerquelle" <i>Network</i> ist:<br/>Setpt Ntwk: Schreibbarer Sollwert durch BMS über Modbus- oder BACnet-Kommunikation<br/>mit Controller der Master-Einheit, der von iCM an den Pumpenmanager übermittelt wird.</li> </ul> |

# 4.6 Wartung

In diesem Abschnitt werden die Parameter beschrieben, die auf der Wartungsseite zugänglich sind. Hier werden auch die Verbindungen zu anderen Unterabschnitten beschrieben. Dieser Abschnitt enthält zwei Einstellungen und zwei Untermenüs. Die Einstellungen sind folgende:

| Mst Enable                                                                                                    | Yes                                                                                                    | NO,     | Yes                                              | 4      | Y           |
|----------------------------------------------------------------------------------------------------|----------------------------------------------------------------------------------------------------|---------|--------------------------------------------------|--------|-------------|
| Wird verwendet, um die Master                                                                                                    | Wird verwendet, um die Master-Einheit zu stoppen und sie aus der Ablaufsteuerung herauszunehmen, aber die iCM-   |         |                                                  |        |             |
| Funktion arbeitet weiter und ste                                                                                                    | uert die and                                                                                                    | leren S | lave-Einheiten.                                  |        |             |
| Diese Einstellung wird verwende                                                                                                    | et, um den I                                                                                                    | Master  | zu Wartungszwecken oder zu anderen Zwecken anzuh | alten. |             |
| Mst HeatRec Enable                                                                                                    | Nein                                                                                                    | NO,     | Yes                                              | 4      | Ν           |
| Wird verwendet, um die Wärmer                                                                                                    | Wird verwendet, um die Wärmerückgewinnungsfunktion der Master-Einheit zu stoppen und sie aus der Ablaufsteuerung |         |                                                  |        |             |
| Diese Einstellung wird verwende                                                                                                    | et, um den I                                                                                                    | Vaster  | zu Wartungszwecken oder zu anderen Zwecken anzuh | alten. |             |
| Mst FreeClg Enable                                                                                                    | Nein                                                                                                    | NO,     | Yes                                              | 4      | Ν           |
| Wird verwendet, um die Free-Cooling-Funktion an der Master-Einheit zu stoppen und sie aus der Ablaufsteuerung herauszunehmen, aber die iCM-Funktion arbeitet weiter und steuert die anderen Slave-Einheiten. |                                                                                                    |         |                                                  |        |             |
| Diese Einstellung wird verwende                                                                                                    | et, um den i                                                                                                    | viaster | zu wartungszwecken oder zu anderen Zwecken anzun | alten. | <del></del> |
| Units Starts                                                                                                    |                                                                                                    |         |                                                  | 4      | J           |

| Unterseite mit den Starts der einzelnen Einheiten und Kreisläufe                                                   |               |                                                          |         |         |  |
|----------------------------------------------------------------------------------------------------|---------------|----------------------------------------------------------|---------|---------|--|
| Units Run Hours                                                                                                    |               |                                                          | 4       | J       |  |
| Unterseite mit den Betriebsstunden der einzelnen Einheiten und Kreisläufe                                          |               |                                                          |         |         |  |
| Evap LWT Sensor                                                                                                    | °C            |                                                          | 4       | Y       |  |
| Dieser Wert entspricht dem tats                                                                                    | ächlichen M   | esswert des gemeinsamen Sensors im Verdampferkreislauf.  |         |         |  |
| Evap LWT Offset                                                                                                    | 0.0°C         | -5.0°C5.0°C                                              | 4       | Y       |  |
| Diese Einstellung stellt den Offs                                                                                  | et dar, der a | uf den Messwert des gemeinsamen Verdampfersensors ange   | wende   | t wird. |  |
| Cond LWT Sensor                                                                                                    | °C            |                                                          | 4       | Y       |  |
| Dieser Wert stellt den tatsäch                                                                                     | nlichen Mes   | swert des gemeinsamen Sensors im Verflüssigerkreislauf   | dar. I  | Dieser  |  |
| Sensorwert wird nur bei wasser                                                                                     | gekühlten Ei  | nheiten und Mehrzweckgeräten angezeigt.                  |         |         |  |
| Cond LWT Offset                                                                                                    | 0.0°C         | -5.0°C5.0°C                                              | 4       | Y       |  |
| Diese Einstellung stellt den Offset dar, der auf den Messwert des gemeinsamen Verflüssigersensors angewendet wird. |               |                                                          |         |         |  |
| Tabelle 16: Wartungsseite                                                                                          |               |                                                          |         |         |  |
| iCM Ablauf und Stu                                                                                                 | fonotouorun   | a worden über den Caröteschelter und endere Freigebesing | tollung | on om   |  |

**i** 

iCM Ablauf- und Stufensteuerung werden über den Geräteschalter und andere Freigabeeinstellungen am Controller der Master-Einheit aktiviert. Um den Master zu stoppen, ohne die iCM-Funktionen zu stoppen, muss "Mst Enable" verwendet werden.

í

Die iCM Ablauf- und Stufensteuerung der Wärmerückgewinnungsfunktion wird über den Geräteschalter und andere Freigabeeinstellungen am Controller der Master-Einheit aktiviert. Um die HR-Funktion am Master zu stoppen, ohne die iCM-Funktionen zu stoppen, muss "Mst HeatRec

**(i)** 

Die iCM Ablauf- und Stufensteuerung der Free-Cooling-Funktion werden über den Geräteschalter und andere Freigabeeinstellungen am Controller der Master-Einheit aktiviert. Um die FC-Funktion am Master zu stoppen, ohne die iCM-Funktionen zu stoppen, muss "Mst FreeClg Enable" verwendet werden.

Die Untermenüs werden in den folgenden Unterabschnitten erläutert.

Enable" verwendet werden.

# 4.6.1 Starts der Einheiten

In diesem Abschnitt wird die Anzahl der Starts jeder Einheit und jedes Kreislaufs aufgeführt.

| Objekt         | Starts      | C1          | C2          | MS |
|----------------|-------------|-------------|-------------|----|
| Mst            | 0           | 0           | 0           | Y  |
| S_1            | 0           | 0           | 0           | Y  |
| S_2            | 0           | 0           | 0           | Y  |
| S_3            | 0           | 0           | 0           | Y  |
| S_4            | 0           | 0           | 0           | Ν  |
| S_5            | 0           | 0           | 0           | Ν  |
| S_6            | 0           | 0           | 0           | Ν  |
| S_7            | 0           | 0           | 0           | Ν  |
| Mögliche Werte | 04294967295 | 04294967295 | 04294967295 |    |

Tabelle 17: Individuelle Anzahl von Starts für Einheiten und Kreisläufe

Die Spalte "Starts" bezieht sich auf die Anzahl der Starts jeder Einheit und die beiden übrigen Spalten auf die einzelnen Kreislaufstarts.

#### 4.6.2 Betriebsstunden der Einheiten

In diesem Abschnitt wird die Zählung der Betriebsstunden jeder Einheit und jedes Kreislaufs aufgeführt.

| Betriebsstunden der | 0               | 04294967295 | Einstellen der              | 2  |
|---------------------|-----------------|-------------|-----------------------------|----|
| Einheit             |                 |             | Betriebsstunden der Einheit |    |
| Objekt              | Betriebsstunden | C1          | C2                          | MS |
| Mst                 | 0               | 0           | 0                           | Y  |
| S_1                 | 0               | 0           | 0                           | Y  |
| S_2                 | 0               | 0           | 0                           | Y  |
| S_3                 | 0               | 0           | 0                           | Y  |
| S_4                 | 0               | 0           | 0                           | Ν  |
| S_5                 | 0               | 0           | 0                           | Ν  |
| S_6                 | 0               | 0           | 0                           | Ν  |
| s_7                 | 0               | 0           | 0                           | Ν  |
| Mögliche Werte      | 04294967295     | 04294967295 | 04294967295                 |    |

Tabelle 18: Individuelle Betriebsstunden für Einheiten und Kreisläufe

Die erste Spalte bezieht sich auf die Anzahl Betriebsstunden jeder Einheit und die beiden übrigen auf die Betriebsstunden der einzelnen Kreisläufe.

# 4.7 System-Einstellungen

In diesem Abschnitt werden die Parameter beschrieben, die im Menü der System-Einstellungen zugänglich sind.

| Beschreibung                       | Standard        | Variationsbreite und Funktion                                   | ZE            | MS           |
|------------------------------------|-----------------|-----------------------------------------------------------------|---------------|--------------|
| Priority                           |                 |                                                                 | 4             | Y            |
| Dies ist eine Unterseite auf der   | die Prioritäte  | n der einzelnen Einheiten festgelegt werden können              | -             |              |
| Max Run Units                      | 1               | iCM: 18                                                         | 4             | Y            |
|                                    |                 | M/S: 14                                                         |               |              |
| Mit dieser Einstellung kann die    | maximale Ar     | nzahl von Einheiten festgelegt werden, die vom M/S oder i       | CM ges        | startet      |
| Min Run Units                      | 0               | icm: 01                                                         | 4             | Y            |
|                                    | -               | M/S: 01                                                         | -             |              |
| Mit dieser Einstellung können S    | ie die Mindes   | tanzahl der Einheiten festlegen, die immer im System laufen.    |               |              |
| Staging thresholds                 |                 |                                                                 | 4             | Y            |
| Dies ist eine Unterseite, auf der  | die Stufensch   | nwellen der einzelnen Einheiten festgelegt werden können.       |               |              |
| Stage for Temperature              |                 |                                                                 |               |              |
| StageUp DT Cool                    | 2.5°C           | 0.0°C5.0°C                                                      | 4             | Y            |
| Diese Einstellung legt fest, wie   | e groß das T    | emperaturdelta zum Sollwert ist, um eine Höherstufung de        | er Einh       | eit im       |
| Kühlbetrieb zu erzwingen.          |                 |                                                                 |               |              |
| StageDn DT Cool                    | 1.5.C           | 0.0°C5.0°C                                                      | 4             | Y            |
| Diese Einstellung legt fest, wie g | grols das Tem   | peraturdelta zum Sollwert ist, um ein Absteigen der Einheit in  | n Kuhlb       | etrieb       |
|                                    | 2 7°C           |                                                                 | 1             | V            |
| Diese Einstellung legt fest wie    | 2.7 C           | emperaturdelta zum Sollwert ist um eine Höherstufung de         | ar Einh       | oit im       |
| Heizbetrieb zu erzwingen           | giuis uas i     | emperaturdenta zum Sonwert ist, um eine Hohersturung de         |               |              |
| StageDn DT Heat                    | 1.5°C           | 0.0°C5.0°C                                                      | 4             | Y            |
| Diese Einstellung legt fest, wie o | proß das Tem    | peraturdelta zum Sollwert ist, um ein Absteigen der Einheit in  | n Heizb       | etrieb       |
| zu erzwingen.                      |                 |                                                                 |               | 011100       |
| Dead Band                          | 0.5°C           | 0.1°C1.5°C                                                      | 2             | Y            |
| Mit dieser Einstellung wird der T  | emperaturbe     | reich um den aktuellen Sollwert festgelegt, in dem der Syster   | mmana         | ger          |
| keine Stufen-Aktionen oder Kap     | azitätssteuer   | ung vornimmt.                                                   |               | -            |
| Stage Up Time                      | 600s            | 60s3600s                                                        | 6             | Y            |
| Dieser Wert gibt die tatsächliche  | e Vorlaufzeit f | ür den Start der Einheit an, die als nächste eingeschaltet wird | d. Dies       | ist ein      |
| berechneter Wert.                  | 600             |                                                                 | 2             |              |
| Max Stage Up Time                  | 600s            | 60S3600S                                                        | 2             | Y            |
| Mit dieser Einstellung wird die m  | haximale Verz   | cogerung zwischen den Starts der Einheiten festgelegt.          | 2             | V            |
| Min Stage up Time                  | 5005            | 00550005                                                        | Ζ             | Ŷ            |
| Max Stagello Error                 |                 | l 0 0°C 10 0°C                                                  | 2             | V            |
| Diese Einstellung definiert den    | Eebler der de   | r minimalen Verzögerung bei einer linearen Internolation er     | 2<br>Dtenrich | t Dia        |
| maximale Verzögerung wird bei      | einem Fehler    | r von 0.0 °C berechnet.                                         | noprior       | I. DIE       |
| Stage Dn Time                      | 600s            | 60s3600s                                                        | 6             | Y            |
| Dieser Wert gibt die tatsächliche  | Vorlaufzeit fü  | ür den Start der Einheit an, die als nächste ausgeschaltet wird | d. Dies       | ist ein      |
| berechneter Wert.                  |                 |                                                                 |               |              |
| Max Stage Dn Time                  | 600s            | 60s3600s                                                        | 2             | Y            |
| Mit dieser Einstellung wird die m  | naximale Verz   | rögerung zwischen den Stopps der Einheiten festgelegt.          |               |              |
| Min Stage Dn Time                  | 300s            | 60s3600s                                                        | 2             | Y            |
| Mit dieser Einstellung wird die M  | lindestverzög   | erung zwischen den Stopps der Einheiten festgelegt.             |               |              |
| Max StageDn Error                  | 5.0°C           | 0.0°C10.0°C                                                     | 2             | N            |
| Diese Einstellung definiert den    | Fehler, der de  | er minimalen Verzögerung bei einer linearen Interpolation er    | ntsprich      | it. Die      |
| maximale Verzogerung wird bei      | einem Fenlei    | r von 0,0 °C berechnet.                                         |               |              |
| Dolta Load                         | 15%             | 0% 100%                                                         | 2             | N            |
| Dioso Einstellung definiert den l  | LJ⁄0            | ritt, den die Einheit während des Ladens oder Entladens vor     | <u> </u>      | IN<br>abtorn |
| ausführen muss nachdem iCM         | zum Laden o     | der Entladen auf eine andere Einheit umgeschaltet bat           | i veruit      | JILEIII      |
| Load Time                          |                 | 5sec 600sec                                                     | 2             | N            |
| Diese Einstellung legt die Wart    | ezeit fest, die | ach iedem Laden einer Einheit vergeht, bevor iCM zu ei          | iner an       | deren        |
| Einheit wechselt.                  |                 |                                                                 | inter an      | aoron        |
| Unload Time                        | 30 sec          | 5sec600sec                                                      | 2             | Ν            |
| Diese Einstellung legt die Warte   | ezeit fest, die | nach jeder Entladung einer Einheit vergeht, bevor iCM zu e      | iner an       | deren        |
| Einheit wechselt.                  | -               |                                                                 |               |              |
| Min Cool Tmp                       | 4.0°C           | -30.0°C30.0°C                                                   | 2             | Ν            |
| Diese Einstellung legt fest, was   | der minimale    | akzeptable Kühlsollwert für die Einheiten im Allgemeinen ist    |               |              |
| Max Heat Tmp                       | 50.0°C          | 20.0°C70.0°C                                                    | 2             | Ν            |
| Diese Einstellung legt fest, wie I | noch der max    | imal zulässige Heizungssollwert für die Einheiten im Allgeme    | inen ist      | t.           |
| Defrost Setting                    |                 |                                                                 |               |              |

| Defrost Mngt                                                                                                    | Disable        | Disable, Enable                                               | 6         | Ν        |  |
|----------------------------------------------------------------------------------------------------|----------------|---------------------------------------------------------------|-----------|----------|--|
| Dieser Wert zeigt an, ob das Ab                                                                                     | taumanagem     | ent von iCM aktiviert ist.                                    |           |          |  |
| Defr Inhibit Time                                                                                                   | 5min           | 015min                                                        | 2         | N        |  |
| Diese Einstellung legt die Zeit fest, die ab der Abtauanforderung der Einheit vergehen soll, bevor iCM die Abtauung |                |                                                               |           |          |  |
| der Einheit zulässt.                                                                                                |                |                                                               |           |          |  |
| Heat Recovery Setting                                                                                               | S              |                                                               |           |          |  |
| Ht Rec StageTimer                                                                                                   | 15min          |                                                               | 2         | N        |  |
| Mit dieser Einstellung wi                                                                                           | rd die Ve      | erzögerung zwischen den einzelnen vom iCM                     | gescha    | alteten  |  |
| Wärmerückgewinnungsaktivieru                                                                                        | ngen festgele  | egt.                                                          |           |          |  |
| Ht Rec Max Run                                                                                                    | 0              | iCM: 18                                                       | 2         | N        |  |
|                                                                                                    |                | M/S: Not Available                                            |           |          |  |
| Mit dieser Einstellung wird die r                                                                                   | naximale An    | zahl von Einheiten mit aktivierter Wärmerückgewinnung fes     | tgelegt.  | Nach     |  |
| Erreichen dieser Zahl stellt iCM                                                                                    | die Aktivierur | ng der Wärmerückgewinnungsfunktion bei anderen Einheiter      | n ein.    |          |  |
| FreeCooling Settings                                                                                                |                | Licu. 1.0                                                     |           |          |  |
| FC Max Run                                                                                                    | 0              | 1CM: 18                                                       | 2         | N        |  |
| NAME allow an Elizabeth and a single dia and                                                                        |                | M/S: NOT AVAITADIE                                            |           |          |  |
| Mit dieser Einstellung wird die m                                                                                   | aximale Anz    | ani von Einneiten mit aktiviertem Free-Cooling restgelegt. Na | ach Erre  | eicnen   |  |
| C Approach                                                                                                    |                |                                                               | 2         | N        |  |
| Diago Einstellung für Eroo Cooli                                                                                    | H.U.C.         | 2.0 C10.0 C                                                   |           | IIt doo  |  |
| Diese Einstellung für Free-Cooli                                                                                    | ng an der Ma   | siel-Einneit wild auf Systemebene verwendet. Diese Einstei    | lung sie  | Free     |  |
| Cooling out Systemotions zu ak                                                                                      | tiviorop       | delleri Soliwert des Systems und der Auserlichtemperatur (    | Jai, uni  | Fiee-    |  |
| Diese Einstellung wird aktualisi                                                                                    | art wann sia   | im Menü View/Set Unit → Freecooling → Setting der Ma          | tor-Fin   | haitan   |  |
| deändert wird                                                                                                    | ent, wenn sie  | in wend view det drik 7 rreecooning 7 detting der wat         |           | nenen    |  |
| FC High Thresh                                                                                                    | 87%            | 60%90%                                                        | 2         | N        |  |
| Diese Einstellung für Free-Cooli                                                                                    | ng an der Ma   | ster-Finheit wird auf Systemebene verwendet. Diese Finste     | lluna ste | ellt die |  |
| Kapazitätsschwelle der laufende                                                                                     | en Einheiten   | mit aktiviertem Free-Cooling dar, die überschritten werden    | muss. u   | im die   |  |
| Umschaltung von Free-Cooling                                                                                        | auf Mischbet   | rieb oder von Mischbetrieb auf Mechanical zu ermöglichen.     |           |          |  |
| Diese Einstellung wird aktualisi                                                                                    | ert. wenn sie  | im Menü View/Set Unit → Freecooling → Setting der Mas         | ster-Ein  | heiten   |  |
| geändert wird.                                                                                                    | - ,            |                                                               |           |          |  |
| FC ChangeMode DT                                                                                                    | 1.5°C          | 0.5°C2.5°C                                                    | 2         | N        |  |
| Diese Einstellung stellt die DT vom aktuellen Sollwert des Systems dar, die überschritten werden muss. um die       |                |                                                               |           |          |  |
| Umschaltung von Free-Cooling auf Mischbetrieb oder von Mischbetrieb auf Mechanical zu ermöglichen.                  |                |                                                               |           |          |  |
| FC ChangeMode Delay                                                                                                 | 15min          | 1min60min                                                     | 2         | N        |  |
| Diese Einstellung stellt die Ver                                                                                    | zögerung da    | r, die nach jeder Free-Cooling-Modus-Umschaltung verstr       | eichen    | muss,    |  |
| bevor die Umschaltung einer anderen Einheit möglich ist.                                                            |                |                                                               |           |          |  |

## Tabelle 19: Systemeinstellungen

# 4.7.1 Vorrang

Auf dieser Unterseite können Sie die Prioritäten der einzelnen Einheiten für die Stufungsabfolge festlegen.

| Beschreibung                                                                                                    | Standard       | Variationsbreite und Funktion                                  | ZE     | MS     |  |
|----------------------------------------------------------------------------------------------------|----------------|----------------------------------------------------------------|--------|--------|--|
| Cooling Mode                                                                                                    |                |                                                                |        |        |  |
| Master                                                                                                    | 1              | 14                                                             |        | Ν      |  |
| Slave1                                                                                                    | 1              | 14                                                             |        | Ν      |  |
| slave2                                                                                                    | 1              | 14                                                             |        | Ν      |  |
| slave3                                                                                                    | 1              | 14                                                             |        | N      |  |
| slave4                                                                                                    | 1              | 14                                                             |        | Ν      |  |
| slave5                                                                                                    | 1              | 14                                                             |        | N      |  |
| Slave6                                                                                                    | 1              | 14                                                             |        | N      |  |
| Slave7                                                                                                    | 1              | 14                                                             |        | N      |  |
| Diese Einstellungen werden ver                                                                                      | wendet, um c   | lie Priorität der einzelnen Einheiten im Kühlbetrieb festzuleg | en. We | nn sie |  |
| richtig eingestellt sind, ermöglich                                                                                 | hen sie die Gi | ruppierung von Einheiten.                                      |        |        |  |
| Heating Mode                                                                                                    |                |                                                                |        |        |  |
| Master                                                                                                    | 1              | 14                                                             |        | Ν      |  |
| Slave1                                                                                                    | 1              | 14                                                             |        | N      |  |
| slave2                                                                                                    | 1              | 14                                                             |        | N      |  |
| slave3                                                                                                    | 1              | 14                                                             |        | N      |  |
| slave4                                                                                                    | 1              | 14                                                             |        | N      |  |
| Slave5                                                                                                    | 1              | 14                                                             |        | Ν      |  |
| Slave6                                                                                                    | 1              | 14                                                             |        | N      |  |
| slave7                                                                                                    | 1              | 14                                                             |        | Ν      |  |
| Diese Einstellungen werden verwendet, um die Priorität der einzelnen Einheiten im Heizbetrieb festzulegen. Wenn sie |                |                                                                |        |        |  |
| richtig eingestellt sind, ermöglichen sie die Gruppierung von Einheiten.                                            |                |                                                                |        |        |  |

# Tabelle 20: Prioritätseinstellungen für Kühl- und Heizbetrieb

Falls das System Mehrzweckeinheiten enthält, haben diese immer die höchste Priorität und werden zuerst gestartet.

( i )

## 4.7.2 Stufenschwellen

Auf dieser Unterseite können Sie die einzelnen Stufenschwellen für jede einzelne Einheit festlegen.

| Beschreibung                   | Standard       | Variationsbreite und Funktion ZI                                 | E MS      |
|--------------------------------|----------------|------------------------------------------------------------------|-----------|
| Cooling Mode                   |                |                                                                  |           |
| Stage Up Thresholds            |                |                                                                  |           |
| Master                         | 100%           | 0%100%                                                           | Y         |
| Slave1                         | 100%           | 0%100%                                                           | N         |
| slave2                         | 100%           | 0%100%                                                           | N         |
| slave3                         | 100%           | 0%100%                                                           | N         |
| Slave4                         | 100%           | 0%100%                                                           | N         |
| slave5                         | 100%           | 0%100%                                                           | N         |
| slave6                         | 100%           | 0%100%                                                           | N         |
| Slave7                         | 100%           | 0%100%                                                           | N         |
| Stage Down Thresholds          | -              |                                                                  |           |
| Master                         | 30%            | 0%100%                                                           | Y         |
|                                | 30%            | 0%100%                                                           | N         |
| slave2                         | 30%            | 0%100%                                                           | N         |
| slave3                         | 30%            | 0%100%                                                           | N         |
| Slave4                         | 30%            | 0%100%                                                           | N         |
| slave5                         | 30%            | 0%100%                                                           | N         |
| Slave6                         | 30%            | 0%100%                                                           | N         |
| Slave7                         | 30%            | 0%100%                                                           | N         |
| Diese Einstellungen werden ver | wendet, um di  | e individuellen Schwellenwerte zum Höher- und Tieferstufen der e | inzelnen  |
| Einheiten im Kühlmodus festz   | ulegen. Dies   | e Schwellenwerte werden zum Höher- und Tieferstufen der I        | Einheiten |
| verwendet und können, wenn si  | e richtig eing | estellt sind, dem iCM eine verbesserte Systemeffizienz ermöglich | en.       |
| Heating Mode                   |                |                                                                  |           |
| Stage Up Thresholds            | 1000/          |                                                                  |           |
| Master                         | 100%           | 0%100%                                                           | <u>Y</u>  |
| Slavel                         | 100%           | 0%100%                                                           | <u>N</u>  |
| Slavez                         | 100%           | 0%100%                                                           | <u>N</u>  |
| Slave3                         | 100%           | 0%100%                                                           | <u>N</u>  |
| Slave4                         | 100%           | 0%100%                                                           | <u>N</u>  |
| Slaves                         | 100%           | 0%100%                                                           | <u>N</u>  |
| Slaveb                         | 100%           | 0%100%                                                           | <u>N</u>  |
| Slave/                         | 100%           | 0%100%                                                           | N         |
| Stage Down Thresholds          | 200/           |                                                                  |           |
| Master                         | 30%            | 0%100%                                                           | <u> </u>  |
| Slavel                         | 30%            | 0%100%                                                           | <u>N</u>  |
| Slavez                         | 30%            | 0%100%                                                           | <u>N</u>  |
| Slave3                         | 30%            | 0%100%                                                           | <u>N</u>  |
| Slave4                         | 30%            | 0%100%                                                           | <u>N</u>  |
| Slaves                         | 30%            | 0%100%                                                           | <u>N</u>  |
| STave6                         | 30%            | 0%100%                                                           | <u>N</u>  |
| Slave/                         | 30%            | 0%100%                                                           | N         |

 $(\mathbf{i})$ 

Tabelle 21: Schwellenwerte zum Höher- und Tieferstufen der Leistung im Kühl- und Heizbetrieb

Bei Systemen mit Mehrzweckeinheiten werden die Stufenschwellen nicht unterstützt, da iCM die Aktivierung und die Betriebsmodi der einzelnen Kreise steuert.

# 4.8 Standby Chiller

In diesem Abschnitt werden die Einstellungen beschrieben, die zur Konfiguration der Standby-Funktion erforderlich sind.

| Beschreibung                                                                                                    | g Standard Variationsbreite und Funktion |                   | ZE | MS |  |
|----------------------------------------------------------------------------------------------------|------------------------------------------|-------------------|----|----|--|
| Standby Chiller                                                                                                    | NO                                       | No,Yes            |    | Y  |  |
| Diese Einstellung wird verwendet, um die Steuerung des Standby-Kaltwassersatzes zu aktivieren.                                                                                                    |                                          |                   |    |    |  |
| Cycling Type                                                                                                    | RunHour                                  | RunHours,Sequence |    | Y  |  |
| <ul> <li>Mit dieser Einstellung wird festgelegt, wie die Standby-Einheit ausgewählt werden soll.</li> <li>RunHours: Es wird die Einheit mit der höheren Anzahl an Betriebsstunden ausgewählt.</li> <li>Sequence: Die Einheit mit der nächsthöheren numerischen ID wird ausgewählt. Wenn die Einheit im Standby-Modus Slave 3 ist, ist die nächste Standby-Einheit Slave 4 und so weiter.</li> </ul> |                                          |                   |    |    |  |
| Interval Time                                                                                                    | 7Day                                     | 1…365 days        |    | Y  |  |
| Mit dieser Einstellung wird festgelegt, nach wie vielen Tagen die Standby-Einheit gewechselt wird.                                                                                                    |                                          |                   |    |    |  |
| Switch Time                                                                                                    | 00:00:00                                 | 00:00:0023:59:59  |    | Y  |  |

 Mit dieser Einstellung wird festgelegt, zu welcher Tageszeit die Standby-Einheit gewechselt wird. Dies kann nützlich sein, um die Rotation der Standby-Einheit zu steuern, wenn das System ausgeschaltet ist.

 Tmp
 Comp
 No, Yes
 Y

 Diese Einstellung wird verwendet, um die Standby-Einheit für Temperaturausgleich zu aktivieren. Wenn der aktive

Sollwert aus verschiedenen Gründen, die nicht auf einen Gerätealarm zurückzuführen sind, nicht erreicht werden kann, kann die Standby-Einheit in Betrieb genommen werden und die fehlende Kapazität ausgleichen.
Tmp Comp Time 120min 0min...600min Y

Mit dieser Einstellung wird festgelegt, wie lange der Systemmanager warten soll, bevor er die Standby-Einheit aktiviert, um den Kapazitätsmangel auszugleichen.

Standby Reset No No, Yes

Diese Einstellung wird verwendet, um die Berechnung der Standby-Einheit zurückzusetzen. Die gewählte Standby-Einheit wird neu definiert, wenn der Reset aktiviert wird.

#### Tabelle 22: Konfiguration des Standby-Kaltwassersatzes

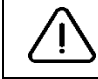

Wenn die Umschaltzeit nicht richtig eingestellt ist, kann die Umschaltung der Standby-Einheit die Stabilität der Wassertemperatur beeinträchtigen. Erkundigen Sie sich bitte beim Betriebsleiter, ob es bestimmte Beschränkungen für die Umstellungszeit gibt (z. B. Prozessanwendungen).

# 4.9 Konfiguration

In diesem Abschnitt werden die Parameter beschrieben, die auf der Konfigurationsseite zugänglich sind.

| Beschreibung                                                                                                    | Standard       | Variationsbreite und Funktion                                    | ZE       | MS |  |
|----------------------------------------------------------------------------------------------------|----------------|------------------------------------------------------------------|----------|----|--|
| SCM Туре                                                                                                    | Mst/Slv        | Mst/Slv, iCM Std, iCM Adv*                                       | 4        | Y  |  |
| Dieser Wert gibt an, welche                                                                                                    | Art der Systen | nsteuerung an Ihrer Einheit aktiv ist.                           |          |    |  |
| Config Type                                                                                                    | Undef          | Undef, Only C/O, Only H/P, C/O_H/P, Only<br>4P, 4P_C/O           | 4        | Y  |  |
| Dieser Wert gibt die Art des                                                                                                    | Systems an, d  | las gesteuert wird. Er umfasst Folgendes:                        |          |    |  |
| <ul> <li>Undef: Unbestimmte Mischung von Einheiten</li> <li>Only C/O: System, das aus Nur-Kühl-Einheiten besteht</li> <li>Only H/P: System, das nur aus reversiblen (wasser- oder kältemittelseitigen) Wärmepumpen besteht</li> <li>C/O_H/P*: System mit einer Mischung aus Nur-Kühl-Einheiten und Wärmepumpen (alle kältemittelseitig reversibel oder alle wasserseitig reversibel)</li> <li>Only 4P: System, das nur aus Mehrzweck-Einheiten besteht</li> <li>4P_C/O*: System, das aus einer Mischung aus Mehrzweck-Einheiten und luftgekühlten Nur-Kühl-Einheiten besteht</li> </ul> |                |                                                                  |          |    |  |
| Config Alarm                                                                                                    | Nono           | Nono                                                             | 4        | V  |  |
|                                                                                                    | None           | ModeErr,<br>ComprErr,<br>CooledErr,<br>UnitNotDef,<br>iCMtypeErr | 4        | T  |  |
| Dieser Wert zeigt an, ob ein                                                                                                    | Konfiguration  | salarm des iCM aufgetreten ist (siehe Fehlersuche).              | <u> </u> | I  |  |
| Control Tmp                                                                                                    | Leaving        | Leaving, Entering                                                | 4        | Y  |  |
| <ul> <li>Dieser Wert gibt an, welche Temperatur zum Höher- und Tieferstufen der Einheiten verwendet wird:</li> <li>Leaving: in diesem Fall ist mindestens ein zusätzlicher gemeinsamer Wassertemperatursensor erforderlich.</li> <li>Entering: In diesem Fall ist die kontrollierte Temperatur der Durchschnitt der Wassereinlauftemperatur zu den Einheiten.</li> </ul>                                                                                                    |                |                                                                  |          |    |  |
| Load Control                                                                                                    | Enable         | Disable, Enable                                                  | 2        | Y  |  |
| Diese Einstellung legt fest, ob die Steuerung der Einheitenkapazität durch iCM erfolgen soll (Aktivieren) oder ob nur eine Stufensteuerung erforderlich ist (Deaktivieren).                                                                                                    |                |                                                                  |          |    |  |
| _Load Ctrl Mode                                                                                                    | Fixed          | Fixed, Regime                                                    | 2        |    |  |
| Diese Einstellung gibt die Art der Laststeuerung an:                                                                                                    |                |                                                                  |          |    |  |
| <ul> <li>Fixed: iCM steuert die Be- und Entlastung der Einheit seit dem Start des Systems.</li> <li>Regime: iCM steuert die Be-/Entlastung der Einheiten, bis die Systemtemperatur innerhalb der Stufe für den Temperaturbereich für Be-/Entlastung liegt.</li> </ul>                                                                                                    |                |                                                                  |          |    |  |
| _Unload Type                                                                                                    | Hi Load        | Hi Load, Lo Load, Next Off                                       | 2        |    |  |
| Diese Einstellung gibt die Art                                                                                                    | der Entladun   | gssteuerung an:                                                  |          |    |  |
| <ul> <li>Hi Load: Die Einheit mit der höheren Kapazität wird zuerst entladen.</li> <li>Lo Load: Die Einheit mit der geringeren Kapazität wird zuerst entladen.</li> <li>Next Off: Die Einheit, die gewählt ist, um als nächste ausgeschaltet zu werden, wird zuerst entladen.</li> </ul>                                                                                                    |                |                                                                  |          |    |  |

| ModeChangeover                                                                                            | Disable          | Disable,        | Enable           |               |            |                  | 4        | Ν      |
|----------------------------------------------------------------------------------------------------|------------------|-----------------|------------------|---------------|------------|------------------|----------|--------|
| Diese Einstellung wird nur ar                                                                             | ngezeigt, weni   | n der Master-0  | Controller ein   | e Wärmepur    | npeneinhe  | eit ist.         |          |        |
| Im Falle von Master/Slave ist dieser Wert fest auf "Disable" eingestellt.                                 |                  |                 |                  |               |            |                  |          |        |
| Im Falle von iCM kann diese                                                                               | r Wert aktivier  | t werden, und   | iCM ist in de    | r Lage, den   | Betriebsm  | odus der ange    | eschloss | enen   |
| Einheiten zu ändern.                                                                                      |                  |                 |                  |               |            |                  |          |        |
| Defrost Mngt                                                                                              | Disable          | Disable,        | Enable           |               |            |                  | 4        | N      |
| Diese Einstellung wird nur ar                                                                             | ngezeigt, weni   | n der Master-0  | Controller ein   | e luftgekühlt | e Wärmep   | oumpe ist.       |          |        |
| Im Falle von Master/Slave is                                                                              | t dieser Wert f  | fest auf "Disab | ole" eingestell  | t.            |            |                  |          |        |
| Im Falle von iCM kann diese                                                                               | r Wert aktivier  | rt werden, und  | l iCM ist in de  | r Lage, den   | Abtaustar  | t der angeschl   | ossener  | ۱      |
| Einheiten zu steuern.                                                                                     | 1                | 1               |                  |               |            |                  | 1        | T      |
| HeatRec Configured                                                                                        | NO               | No, Yes         |                  |               |            |                  |          | N      |
| Dieser Wert zeigt an, ob die                                                                              | e Wärmerückg     | ewinnung auf    | f Systemeber     | ne gesteuert  | wird. We   | nn mindestens    | s die Ma | aster- |
| Einheit mit der Option Wärm                                                                               | erückgewinnu     | ng ausgestatt   | et ist, wird die | eser Wert au  | tomatisch  | zu "Yes".        | 1        | T      |
| FreeClg Configured                                                                                        | NO               | No, Yes         |                  |               |            |                  |          | N      |
| Dieser Wert zeigt an, ob Fre                                                                              | e-Cooling auf    | Systemeben      | e gesteuert w    | vird. Wenn m  | nindestens | s die Master-E   | inheit m | it der |
| Free-Cooling-Option ausges                                                                                | tattet ist, wird | dieser Wert a   | utomatisch zu    | u "Yes".      |            |                  |          |        |
| Evap PM Enable                                                                                            | NO               | No, Yes         |                  |               |            |                  |          | N      |
| Diese Einstellung wird ve                                                                                 | rwendet, um      | die Komm        | unikation zu     | aktivieren    | und die    | Werte des        | Verdam   | pfer-  |
| Pumpenmanagers anzuzeige                                                                                  | en.              | 1               |                  |               |            |                  | 1        |        |
| Evap PM contig                                                                                            |                  |                 |                  |               |            |                  |          | N      |
| Dieses Menü enthält die von                                                                               | Nerdampfer-      | Pumpenmana      | ager an iCM ü    | ibermittelten | Konfigura  | tionseinstellur  | ngen.    |        |
| Cond PM Enable                                                                                            | NO               | No, Yes         |                  |               |            |                  |          | N      |
| Diese Einstellung wird ve                                                                                 | rwendet, um      | die Komm        | unikation zu     | aktivieren    | und die    | Werte des        | Verflüss | siger- |
| Pumpenmanagers anzuzeigen.                                                                                |                  |                 |                  |               |            |                  |          |        |
| COnd PM config                                                                                            |                  |                 |                  |               |            |                  |          | N      |
| Dieses Menü enthält die vom                                                                               | n Verflüssiger-  | Pumpenmana      | ager an iCM ü    | ibermittelten | Konfigura  | ationseinstellur | ngen.    |        |
| Apply changes                                                                                             | NO               | No, Yes         |                  |               |            |                  |          | Ν      |
| Diese Einstellung erzwingt einen Neustart des Controllers der Einheit, um das HMI-Layout und die Paramete |                  |                 |                  |               | neter      |                  |          |        |
| entsprechend der Systemkonfiguration zu konfigurieren.                                                    |                  |                 |                  |               |            |                  |          |        |
| Tabelle 22: Kenfiguration des Systems                                                                     |                  |                 |                  |               |            |                  |          |        |

#### Tabelle 23: Konfiguration des Systems

#### 4.9.1 Pumpenmanager-Konfiguration (PM Config)

In diesem Menü werden die an iCM übermittelten Konfigurationswerte des Pumpenmanagers angezeigt.

| Beschreibung                                                                                       | Standard         | Variationsbreite und Funktion                          | ZE     | MS    |  |
|----------------------------------------------------------------------------------------------------|------------------|--------------------------------------------------------|--------|-------|--|
| Туре                                                                                               | Config           | Config*Evap*Cond                                       |        | Y     |  |
| Dieser Wert zeigt an, welche                                                                       | Art von Pump     | enmanager an den iCM angeschlossen ist.                |        |       |  |
| Version                                                                                            | ##.##            |                                                        |        | Y     |  |
| Anwendungsversion des Pu                                                                           | mpenmanagers     | 3                                                      |        |       |  |
| Pump Number                                                                                        | 0                | 010                                                    |        | Y     |  |
| Anzahl der vom Pumpenmar                                                                           | nager konfigurie | erten und gesteuerten Pumpen                           |        |       |  |
| Speed Ctrl Type                                                                                    | Constant         | Constant, DeltaTemp, DiffPress,<br>AbsPress,           |        | Y     |  |
| Dieser Wert gibt an, welche                                                                        | Art von Sensor   | der Pumpenmanager zur Steuerung der Pumpendrehzahl ver | wendet |       |  |
| BypValve Ctrl Type                                                                                 | None             | None, MinDiffPress, Flow, Ewt                          |        | Y     |  |
| Dieser Parameter gibt an, welche Art von Sensor vom Pumpenmanager verwendet wird, um das Öffnen of |                  |                                                        |        | n des |  |
| Sammelrohr-Bypass-Ventils zu steuern.                                                              |                  |                                                        |        |       |  |
| Energy Mtr                                                                                         | NO               | No, Yes                                                |        | Y     |  |
| Dieser Wert zeigt an, ob der Energiemesser am Pumpenmanager aktiviert ist.                         |                  |                                                        |        |       |  |

Tabelle 24: Menü zur Konfiguration von Verdampfer- oder Verflüssiger-Pumpenmanager

Dieses Menü ist nur verfügbar, wenn "Evap or Cond PM" aktiviert ist und nach einem Neustart des Controllers.

(i)

# 5 BETRIEB DES SYSTEMS

In diesem Kapitel wird erläutert, wie Sie mit Controllern interagieren, in denen iCM konfiguriert ist.

Erstens muss hervorgehoben werden, dass die iCM-Logik in den Controller der Einheit eingebettet ist. Wenn eine Einheit als "Master" im Anlagenraum gewählt wird, werden die Hauptsollwerte am Controller der Master-Einheit als "Systemsollwerte" verwendet. Die "Slave"-Einheiten hingegen unterliegen der iCM-Steuerung, die die Betriebssollwerte übermittelt. Wenn die "Slave"-Einheit nicht mehr mit dem "Master" kommuniziert oder über die HMI-Einstellung in den "Standalone"-Modus versetzt wird, arbeitet die "Slave"-Einheit mit ihren eigenen Sollwerten.

# 5.1 Systemfreigabe-Sollwert

Die Freigabebedingungen am Controller der Master-Einheit, die im Allgemeinen zur Freigabe einer Einheit überprüft werden, müssen erfüllt sein, um die iCM-Logik und folglich die Ablauf- und Stufensteuerung des Systems zu aktivieren. Diese Bedingungen sind:

- 1. "Unit Enable" = ON an der HMI des Controllers der Einheit
- 2. "Geräteschalter" am Geräteschrank auf ON gestellt
- "Netwrk En Sp" an der HMI des Controllers der Einheit (nur wenn "Control Source" = Network, d. h. der Master wird von einem BMS eines Drittanbieters durch Protokollkommunikation mit dem Objekt "Chiller Enable Setpoint – Network" gesteuert)

Wenn alle oben genannten Bedingungen am Controller der Master-Einheit erfüllt sind, wird im Menü

- "System → Data → Sys State" = "Run"

gesetzt und die iCM Ablauf- und Stufensteuerungslogik durchgeführt.

Wenn eine der oben genannten Bedingungen an der Master-Einheit nicht gegeben ist, wird die iCM-Ablauf- und Stufensteuerungslogik gestoppt und alle Geräte werden vom Master-Controller gestoppt.

#### 5.1.1 Master-Deaktivierung

Wenn der Benutzer die Master-Einheit anhalten und außer Betrieb nehmen möchte, während die iCM-Logik weiterläuft, muss er den Sollwert im folgenden Menü einstellen:

"System  $\rightarrow$  Maintenance  $\rightarrow$  Mst Enable" = No

Auf diese Weise wird der Status der Master-Einheit zu "nicht verfügbar", iCM stoppt die Master-Einheit und fährt mit der Ablaufsteuerung der anderen verfügbaren Einheiten fort.

#### 5.1.2 Slave-Deaktivierung

Wenn der Benutzer eine Slave-Einheit stoppen und außer Betrieb nehmen möchte, muss er eine der Freigabebedingungen auf "false" setzen, wie in Abschnitt 5.1 beschrieben.

Wenn die Slave-Einheit deaktiviert ist, betrachtet iCM sie als "nicht verfügbar" und folglich außerhalb der Ablauflogik. iCM sendet einen Stopp-Befehl an die Einheit, und sie wird im Menü angezeigt.

- "System  $\rightarrow$  Data  $\rightarrow$  Units: State  $\rightarrow$  Slv# State" = N/Av (not available)

# 5.2 Sollwerte für die Wassertemperatur im System

Zum Einstellen der Temperatursollwerte, die von iCM für die Ablauf- und Stufensteuerungslogik verwendet werden, sollte der Benutzer den Kühl- oder Heizsollwert an der HMI des Master-Controllers einstellen.

#### 5.2.1 Kühl-Sollwert des Systems

Es muss hervorgehoben werden, dass iCM den Ablauf der Einheiten nach der Wasseraustrittstemperatur des Systems oder nach der Wassereintrittstemperatur des Systems steuern kann, je nach Einstellung im Menü "System→Configuration→ Control Tmp". In beiden Fällen der kontrollierten Temperatur muss der Benutzer den Sollwert der HMI des Controllers der Master-Einheit ändern:

- "Cool LWT 1"

#### 5.2.2 Heiz-Sollwert des Systems

Handelt es sich bei dem Master um eine Wärmepumpe oder ein Mehrzweckgerät, sollte der Benutzer den Sollwert der HMI des Master-Controllers bearbeiten:

"Heat LWT 1"

Der Heizungssollwert am Master wird in beiden Fällen der Temperaturregelung auf der Grundlage der Wasseraustrittstemperatur des Systems oder der Wassereintrittstemperatur des Systems zum "Heiz-Sollwert des Systems".

#### 5.2.3 EWT-Sollwert der System-Wärmerückgewinnung

In Systemen mit mehr als zwei Einheiten, die mit der Wärmerückgewinnungsoption ausgestattet sind, muss der Benutzer zur Einstellung des Wärmerückgewinnungssollwerts, der von iCM für das Wärmerückgewinnungsmanagement auf Systemebene verwendet wird, den Sollwert der HMI des Master-Controllers bearbeiten:

HR EWT

Die Wärmerückgewinnung am Master wird zum "Systemwärmerückgewinnungssollwert".

#### 5.2.4 Systemsollwerte durch Netzwerkkommunikation

Es ist erwähnenswert, dass, wenn der Master-Controller an ein BMS eines Drittanbieters angeschlossen ist und "Control Source = Network" (Steuerquelle = Netzwerk) an der HMI des Master-Controllers eingestellt ist, das BMS die Temperatursollwerte auf den Master schreiben kann; diese Sollwerte werden die "aktiven Sollwerte" am Master-Controller und folglich für die iCM-Logik.

Das BMS sollte arbeiten mit

- Cool Setpoint Network
- Heat Setpoint Network

über Protokollkommunikation mit der Master-Einheit (siehe Abbildung des Kommunikationsprotokolls der jeweiligen Einheit).

Diese Sollwerte können zur Einstellung der Systemtemperatur-Sollwerte zum Kühlen oder Heizen für beide kontrollierten Temperaturen (System LWT oder System EWT) durch die iCM-Logik verwendet werden.

Wenn das Master-Gerät mit der Option Wärmerückgewinnung ausgestattet ist, sollte das BMS arbeiten mit

- Heat Recovery EWT setpoint – Network

über Protokollkommunikation mit der Master-Einheit.

Die oben genannten Sollwerte, die vom BMS am Controller der Master-Einheit eingestellt werden, können an der HMI überprüft werden:

- → Netwk Cool LWT
- → Netwk Heat LWT
- → Netwk HR EWT

#### 5.2.5 Aktiver Sollwert des Systems

Sobald die Temperatursollwerte und der Betriebsmodus (Kühlen/Heizen) am Master-Controller eingestellt sind, wird der "aktive Sollwert" des Masters zum "aktiven System-Sollwert".

Der Regler der Master-Einheit sendet den "System Active Setpoint" an alle Slave-Einheiten. Dieser Sollwert überschreibt die "lokalen" Sollwerte der Slave-Einheiten und kann in jeder Einheit auf der Hauptseite angezeigt werden.

- "Main Menu → Setpoints".

#### 5.3 Systemmodus und Systemmodus-Sollwert

In Systemen, die nur Wärmepumpeneinheiten oder eine Mischung aus Wärmepumpen- und Kaltwassersatz-Einheiten enthalten, kann iCM die Abfolge der Einheiten so steuern, dass der Temperatursollwert für die Systemkühlung bzw. der Temperatursollwert für die Systemheizung erreicht wird. Um die Umschaltung der Betriebsart in der Ablauf- und Stufensteuerungslogik von iCM zu ermöglichen, sollte der Benutzer die Sollwerte am Controller der Master-Einheit bearbeiten. Die folgenden Bedingungen lösen die Betriebsartumschaltung von Kühlbetrieb auf Heizbetrieb aus:

- 1. "Unit Available Mode = Cool/Heat" an der HMI des Controllers (zeigt an, dass es sich um eine Wärmepumpe handelt und die Umschaltung möglich ist)
- 2. "Modusschalter" am Geräteschrank auf "Heat" gestellt
- "Network Mode = Heat" an der HMI des Controllers (nur wenn "Control Source" = Network, d. h. der Master wird von einem BMS eines Drittanbieters durch Protokollkommunikation mit dem Objekt "Unit Mode Setpoint – Network" gesteuert)

Wenn eine der oben genannten Bedingungen zu "Cool" wird, ändert der Master den Systembetriebsmodus in "Cool" (Kühlen).

Geprüft werden kann der Systembetriebsmodus im Menü

- "System  $\rightarrow$  Data  $\rightarrow$  Sys Mode"

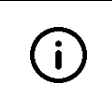

Im Falle der Master/Slave-Option stellt der Master den Systembetriebsmodus nicht an den Slave-Einheiten ein.

Die Umschaltung der Betriebsart muss an allen Einheiten des Systems unter den oben genannten Bedingungen erfolgen (durch Schalter und/oder Netzwerkbetriebssollwert)

Im Falle der iCM-Option und der konfigurierten "Systemmodusumschaltung" stellt der iCM-Master den Systemmodus an allen angeschlossenen Wärmepumpen-Slaves ein.

Der Systemmodus-Sollwert von iCM übernimmt die oben genannten Bedingungen an den Slave-Einheiten (Modusschalter und Netzwerkmodus-Sollwert werden vom Controller der Slave-Einheit ignoriert).

Sollte eine Slave-Einheit nicht auf den gleichen Betriebsmodus wie der Master eingestellt sein, betrachtet iCM sie als "nicht verfügbar" und stoppt sie.

# 5.4 Systemgesteuerte Temperatur

Diese Variable stellt die Temperatur auf Systemebene dar, die iCM durch Ablauf- und Stufensteuerung der Einheiten zu beeinflussen versucht, um den Sollwert der Systemtemperatur zu erreichen. Angezeigt wird die Variable im Menü:

"System  $\rightarrow$  Data  $\rightarrow$  Sys Ctrld Temp"

Die nachstehende Tabelle zeigt die Werte, die die "systemgesteuerte Temperatur" je nach Konfiguration des gemeinsamen LWT-Sensors, des Gerätetyps (luftgekühlt/wassergekühlt/Mehrzweck) und des Systembetriebsmodus annehmen kann:

| Konfiguration gemeinsame        | Gerätetyp     | Sys.Betr.<br>Modus | Sys.gest. Temp.                                                                          |  |
|---------------------------------|---------------|--------------------|------------------------------------------------------------------------------------------|--|
| NTC10K (Sensor ist installiert) | A/C           | Cool               | Sensor für gemeinsame Austritts-WT                                                       |  |
| NTC10K                          | A/C           | Heat               | Sensor für gemeinsame Austritts-WT                                                       |  |
| NTC10K                          | Wassergekühlt | Cool               | Sensor für gemeinsame Verdampfer-Austritts-<br>WT                                        |  |
| NTC10K                          | Wassergekühlt | Heat               | Sensor für gemeinsame Verflüssiger-Austritts-<br>WT                                      |  |
| NTC10K                          | Mehrzweck     | Multi              | 1) Sensor für gemeinsame Kühl-Austritts-WT<br>2) Sensor für gemeinsame Heiz-Austritts-WT |  |
| Kein Sensor A/C Cool            |               | Cool               | Sensoren für durchschnittliche Eintritts-WT der laufenden Einheiten                      |  |
| Kein Sensor A/C                 |               | Heat               | Sensoren für durchschnittliche Eintritts-WT der<br>laufenden Einheiten                   |  |
| Kein Sensor Wasserge            |               | Cool               | Sensoren für durchschnittliche Verdampfer-<br>Eintritts-WT der laufenden Einheiten       |  |
| Kein Sensor                     | Wassergekühlt | Heat               | Sensoren für durchschnittliche Verflüssiger-<br>Eintritts-WT der laufenden Einheiten     |  |

Tabelle 25: Systemgesteuerte Temperatur basierend auf dem Systemlayout

# 5.5 Systemwärmerückgewinnung aktivieren (nur iCM-Option)

In Systemen mit mehr als zwei Einheiten, die mit der Option Wärmerückgewinnung ausgestattet sind, kann der Controller der Master-Einheit die Ablauf- und Stufensteuerung der Einheiten durchführen, um die Wärmerückgewinnung auf Systemebene zu maximieren.

Die Aktivierungsbedingungen am Controller der Master-Einheit, die im Allgemeinen geprüft werden, um das Wärmerückgewinnungsmanagement an einer Einheit zu starten, müssen erfüllt sein, um das Wärmerückgewinnungsmanagement an der iCM-Logik zu aktivieren. Diese Bedingungen sind:

- 1. "Wärmerückgewinnungsschalter" am Geräteschrank auf "ON" gestellt
- "Network HR Enable" an der HMI des Controllers der Einheit (nur wenn "Control Source" = Network, d. h. der Master wird von einem BMS eines Drittanbieters durch Protokollkommunikation mit dem Objekt "Heat Recovery Enable Setpoint – Network" gesteuert)

Wenn alle oben genannten Bedingungen am Controller der Master-Einheit erfüllt sind, wird im Menü

- "System → Data → Sys HeatRec State" = Run

gesetzt und die iCM Ablauf- und Stufensteuerungslogik durchgeführt, um die Wärmerückgewinnungslast zu decken.

Wenn eine der oben genannten Bedingungen am Controller der Master-Einheit nicht erfüllt ist, wird die Wärmerückgewinnungsfunktion an der Master- und allen Slave-Einheiten deaktiviert.

#### 5.5.1 Wärmerückgewinnung am Master deaktivieren

Wenn der Benutzer die Wärmerückgewinnung an der Master-Einheit stoppen möchte, aber die Steuerung der Wärmerückgewinnung durch iCM beibehalten will, muss er den Sollwert im Menü bearbeiten.

- "System  $\rightarrow$  Maintenance  $\rightarrow$  Mst HeatRec Enable" = No

Auf diese Weise wird der Status der Wärmerückgewinnung der Master-Einheit auf "nicht verfügbar" gesetzt, iCM stoppt die Wärmerückgewinnungsfunktion an der Master-Einheit und fährt mit der Ablaufsteuerung der anderen Einheiten mit verfügbarer Wärmerückgewinnung fort, um den Heizlastbedarf zu decken.

#### 5.5.2 Wärmerückgewinnung am Slave deaktivieren

Wenn der Benutzer die Wärmerückgewinnungsfunktion an der Slave-Einheit stoppen und diese außer Betrieb nehmen möchte, muss er eine der Aktivierungsbedingungen auf "false" setzen, wie in Abschnitt 5.5 beschrieben. Wenn die Slave-Einheit deaktiviert ist, betrachtet iCM sie als "nicht verfügbar" und folglich außerhalb der Ablauflogik. iCM sendet einen Stopp-Befehl an die Einheit, und sie wird im Menü angezeigt.

"System  $\rightarrow$  Data  $\rightarrow$  Units: HeatRecovery  $\rightarrow$  Slv# Avail" = No (not available)

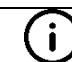

#### "System $\rightarrow$ Data $\rightarrow$ Units: HeatRecovery $\rightarrow$ Siv# Avail" = No (not available)

Wenn die Wärmerückgewinnungsfunktion an einer Einheit deaktiviert ist, berücksichtigt iCM die Einheit weiterhin, um die Last auf der Kühlseite zu befriedigen.

# 5.6 System-Free-Cooling aktivieren (nur iCM-Option)

In Systemen mit mehr als zwei Einheiten, die mit der Option Free-Cooling ausgestattet sind, kann der Controller der Master-Einheit die Ablauf- und Stufensteuerung der Einheiten durchführen, um die durch Free-Cooling erzeugte Kühlkapazität auf Systemebene zu maximieren.

Die Aktivierungsbedingungen am Controller der Master-Einheit, die im Allgemeinen geprüft werden, um das Free-Cooling-Management an einer Einheit zu starten, müssen erfüllt sein, um das Free-Cooling-Management an der iCM-Logik zu aktivieren. Diese Bedingungen sind:

- 1. "Free-Cooling-Schalter" am Geräteschrank auf "ON" gestellt
- 2. "Netwrk HR Enable" an der HMI des Controllers der Einheit (nur wenn "Control Source" = Network, d. h. der Master wird von einem BMS eines Drittanbieters durch Protokollkommunikation mit dem Objekt "Heat Recovery Enable Setpoint Network" gesteuert)
- 3. "Free Cooling Enable" ist an der HMI der Master-Einheit auf "Yes" gestellt
- 4. Außenlufttemperatur (OAT) ist niedriger als der aktuelle System-Sollwert minus FC-Ausgangstemperaturunterschied (konfigurierbare Einstellung)

Wenn alle oben genannten Bedingungen am Controller der Master-Einheit geprüft sind, wird im Menü

- "System → Data → Sys FreeClg Status" = Run

gesetzt und iCM beginnt mit der Durchführung der Ablauf- und Stufensteuerungslogik, um die Kühllastanforderung durch Free-Cooling zu erfüllen.

Außerdem kann "Sys FreeClg Status" verschiedene Werte annehmen, wie unten erläutert:

- a) Off: Switch: Free-Cooling wird gestoppt, weil einer der Aktivierungssollwerte an der Master-Einheit nicht erfüllt ist
- b) Wait for OAT: Free-Cooling wird gestoppt, da die Bedingung der OAT nicht erfüllt ist, obwohl die Option aktiviert ist.
- c) *Run:* Free-Cooling läuft, weil alle Bedingungen erfüllt sind.
- d) Off:Alm: Free-Cooling ist gestoppt, weil der Außenlufttemperatursensor am Controller der Master-Einheit (wird von iCM auf Systemebene verwendet) defekt ist oder nicht richtig funktioniert.

#### 5.6.1 Free-Cooling am Master deaktivieren

Wenn der Benutzer Free-Cooling an der Master-Einheit stoppen möchte, aber die Free-Cooling-Steuerung durch iCM beibehalten will, muss er den Sollwert im Menü bearbeiten.

- "System  $\rightarrow$  Maintenance  $\rightarrow$  Mst FreeClg Enable" = No

Auf diese Weise wird die Verfügbarkeit von Free-Cooling der Master-Einheit auf "No" gesetzt, iCM stoppt die Free-Cooling-Funktion der Master-Einheit und fährt mit der Ablaufsteuerung der anderen Einheiten mit verfügbarem Free-Cooling fort, um den Kühlbedarf zu decken.

#### 5.6.2 Free-Cooling am Slave Deaktivieren

Wenn der Benutzer die Free-Cooling-Funktion der Slave-Einheit stoppen und diese außer Betrieb nehmen möchte, muss er eine der Freigabebedingungen auf "false" setzen, wie in Abschnitt 5.6 beschrieben.

Wenn die Slave-Einheit deaktiviert ist, betrachtet iCM sie als "nicht verfügbar" für Free-Cooling und folglich außerhalb der Free-Cooling-Ablauflogik. iCM sendet einen Stoppbefehl für die Free-Cooling-Funktion und zeigt dies im Menü

- "System → Data → Units: HeatRecovery → Slv# Avail" = No (not available)

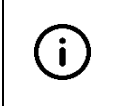

Wenn die Free-Cooling-Funktion an einem Gerät deaktiviert ist, ändert das Gerät seinen Modus auf Vollmechanisch und kann weiterhin Kühlleistung durch den Kreislaufkompressor erzeugen. Darüber hinaus kann iCM die Einheit anhalten, wenn die Bedingungen für die Bereitstellung der Gerätekapazität oder der systemgesteuerten Temperatur erfüllt sind.

# 5.7 Standalone-Modus

Wenn Sie eine Einheit in den "Standalone"-Modus versetzen, können Sie sie jederzeit unabhängig von der iCM-Steuerung betreiben. Sie müssen den entsprechenden Sollwert im Menü einstellen:

```
"System → Standalone" = Yes
```

Wenn eine Einheit in den "Standalone"-Modus versetzt wird, kann iCM die Einheit nicht steuern, da sie außerhalb der Ablaufsteuerungslogik liegt. Außerdem beginnt die Einheit, mit lokalen Einstellungen zu arbeiten: Aktivierungssollwert, Temperatursollwerte, Betriebsart-Sollwert.

Der Benutzer kann die Einstellung der Einheit auf "Standalone" am Controller der Master-Einheit im folgenden Menü prüfen:

- "System → Data → Units: Status"

#### 5.7.1 Slave im Standalone-Betrieb einstellen

Wenn eine Slave-Einheit auf "Standalone" eingestellt ist, kann sie nicht als nächstes ein- oder auszuschaltendes Gerät fungieren und der Benutzer muss sie lokal bedienen.

Sobald eine Einheit wieder unter iCM-Steuerung gestellt wird (Einstellung "Standalone" = No), beginnt iCM, die Einheit im zuletzt gefundenen Zustand zu betreiben. Mit anderen Worten: Wenn die Einheit zuvor im "Standalone"-Modus lief, lässt iCM die Einheit laufen und stoppt sie nur, wenn die Bedingungen für die Tieferstufung erfüllt sind. Wurde die Einheit zuvor im "Standalone"-Modus angehalten, lässt iCM das Gerät angehalten und für die Ablauf- und Stufensteuerung verfügbar.

#### 5.7.2 Master im Standalone-Betrieb einstellen

Wenn die Master-Einheit auf "Standalone" eingestellt ist, arbeiten alle Einheiten im System im "Standalone"-Modus und iCM kann sie nicht steuern.

Außerdem melden die Slave-Einheiten, dass der Master "Standalone" ist, indem sie den Alarm "Master Disconnect" auslösen.

Erst wenn der Master wieder auf "Not standalone" gesetzt wird, beginnt iCM mit der Steuerung der Einheiten, hält sie im letzten Betriebszustand und startet die Ablauf- und Stufensteuerungslogik.

# 5.8 System-Übersicht

An der HMI der Master-Einheit zeigt das Hauptmenü einen Überblick über den Status der Einheiten mit Hilfe von Symbolen:

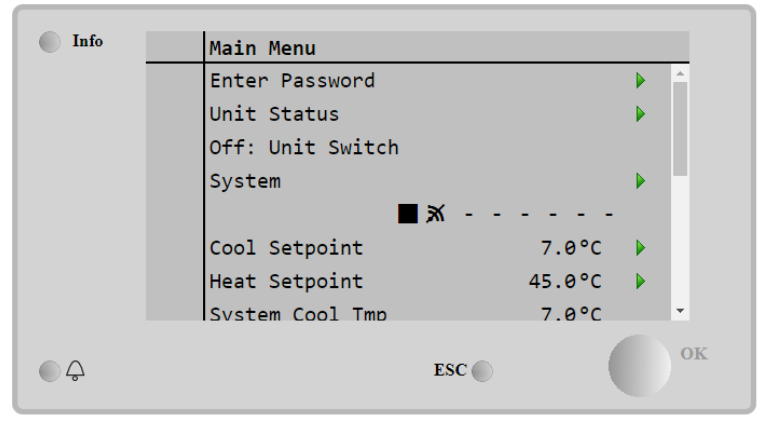

Abbildung 15- Systemübersicht im Hauptmenü der HMI der Master-Einheit

Die Symbole stehen für die verschiedenen Status der Einheiten:

- Off: Die Einheit ist derzeit ausgeschaltet
  - Run: Die Einheit ist gerade in Betrieb
- Alarm: Die Einheit hat einen aktiven Alarm
- *ComErr*: Die Einheit kommuniziert nicht mit dem Master-Controller und erfordert Maßnahmen zur Wiederherstellung einer ordnungsgemäßen Kommunikation. Wenn eine Einheit einen Kommunikationsfehler hat, wird sie autonom und im lokalen Modus betrieben.
- N/Av: Die Einheit ist "nicht verfügbar" und wurde von iCM gestoppt, d. h. sie ist außerhalb der Ablaufund Stufensteuerung, aufgrund einer der folgenden Bedingungen:
  - o Der "Geräteschalter" oder alle "Kreislaufschalter" in der Schalttafel der Einheit sind ausgeschaltet.
  - Die Einheit ist auf einen anderen "Betriebsmodus" (Kühlen/Heizen) als der Master-Betriebsmodus eingestellt. (Dies gilt nur, wenn das System aus Wärmepumpeneinheiten oder einem gemischten System mit Wärmepumpen- und Kaltwassersatz-Einheiten besteht).
  - Die Einheit wird am Controller der Master-Einheit in "Stand-by" gewählt.
  - N/Cfg: Die Einheit existiert nicht.

Der Benutzer kann jederzeit alle Informationen über die Systemverwaltung und den Status der Einheiten an der HMI der Master-Einheit im Menü überprüfen:

- "Main Menu  $\rightarrow$  System  $\rightarrow$  Data"

D-EOMOC00610-21\_05DE

# 6 FEHLERSUCHE UND -BEHEBUNG

In diesem Kapitel wird versucht, die von iCM und Master/Slave generierten Alarme und Ereignisse zu erklären und eine Anleitung zur Lösung zu geben.

In den folgenden Abschnitten werden alle Alarme beschrieben. Alarme deaktivieren iCM und Master/Slave oder schränken deren Fähigkeit ein, das System ordnungsgemäß zu steuern.

# 6.1 iCM Master-Alarme

#### 6.1.1 iCMConfigAlm:MultistateFault - Konfigurationsfehler

Dieser Alarm am **Master**-Controller kann während der Konfiguration der Systemsteuerung auftreten und zeigt an, dass die Art der Einheit (Einheitentyp) oder die Art des Systemsteuerungstyps (M/S oder iCM Std) von Einheiten im Prozessnetzwerk nicht korrekt ist.

Überprüft werden kann der Grund für den Konfigurationsalarm im Menü: System --> Configuration --> ConfigAlarm. Verfügbare Konfigurationen und mögliche Konfigurationsalarme werden erklärt in Abschnitt 1.3.

| Symptom                                                                                                    | Ursache                                                                                                    | Lösung                                                                                                    |
|----------------------------------------------------------------------------------------------------|----------------------------------------------------------------------------------------------------|----------------------------------------------------------------------------------------------------|
| Das Klingel-Symbol bewegt sich auf<br>dem Display der Steuerung.<br>String im Alarmverzeichnis:<br><i>iCMConfigAlm:MultistateFault</i><br>Das System startet nicht, auch wenn<br>es durch den Schalter der Master-<br>Einheit aktiviert wurde. | ConfigAlarm = Undef<br>Angeschlossene Slaves haben den<br>"Unit Type" nicht gesendet.                                                                                | Prüfen Sie, ob ein<br>Kommunikationsfehler mit den Slaves<br>aufgetreten ist.<br>Starten Sie den Master-Controller<br>neu, wenn alle Kommunikationsfehler<br>mit den Slaves behoben sind. |
|                                                                                                    | ConfigAlarm = iCMTypeErrorSystemsteuerungstyp(Software-Option:Master/SlaveoderOtion:Master/SlaveoderStandard)istbeiangeschlossenenEinheitenunterschiedlich.Einheiten | Prüfen Sie, ob iCM Standard<br>(Softwareoption) nicht an allen<br>angeschlossenen Einheiten<br>freigeschaltet ist.<br>Entsperrschlüssel im Werk anfordern                                 |
|                                                                                                    | ConfigAlarm = CooledError<br>Wassergekühlter + luftgekühlter<br>Kaltwassersatz oder wassergekühlte<br>+ <u>Mehrzweck</u> -Einheit sind an Master<br>angeschlossen    | Konfiguration NICHT unterstützt<br>An Hersteller wenden.                                                                                                    |
|                                                                                                    | ConfigAlarm = ModeError<br>Mehrzweck- und Wärmepumpen-<br>Einheiten sind an Master<br>angeschlossen                                                                  | Konfiguration NICHT unterstützt<br>An Hersteller wenden.                                                                                                    |
|                                                                                                    | ConfigAlarm = ModeError<br>Einheit mit Master/Slave-Option<br>Kaltwassersatz + Wärmepumpe oder<br>Kaltwassersatz + Mehrzweckeinheit<br>sind an Master angeschlossen  | Die iCM-Standardoption muss an<br>allen Einheiten freigeschaltet sein.<br>Entsperrschlüssel im Werk anfordern.                                                                            |
|                                                                                                    | ConfigAlarm = ComprError<br>Scroll- und Zentrifugalverdichter-<br>Einheiten sind an Master<br>angeschlossen                                                          | Konfiguration NICHT unterstützt<br>An Hersteller wenden.                                                                                                    |
|                                                                                                    | ConfigAlarm = ComprError<br>Einheit mit Master/Slave-Option<br>Scroll- + Schraubenverdichter-<br>Einheiten sind an Master<br>angeschlossen                           | Die iCM-Standardoption muss an<br>allen Einheiten freigeschaltet sein.<br>Entsperrschlüssel im Werk anfordern.                                                                            |
| Reset                                                                                                    | •                                                                                                    | Hinweise                                                                                                    |
| Lokale HMI<br>Netzwerk                                                                                                    |                                                                                                    |                                                                                                    |

#### 6.1.2 System-LWT-Sensorfehler

Dieser Alarm zeigt an, dass der Sensor für das Kühl-/Heizwasser-Sammelrohr auf der Verdampferseite nicht richtig funktioniert. Dieser Alarm kann auftreten, wenn der CommonLWT-Sensor an allen Einheiten konfiguriert ist

| Symptom                                                                                         | Ursache                                       | Lösung                                                                                  |
|-------------------------------------------------------------------------------------------------|-----------------------------------------------|-----------------------------------------------------------------------------------------|
| Das Klingel-Symbol bewegt sich auf<br>dem Display der Steuerung.<br>String im Alarmverzeichnis: | Sensor ist defekt.                            | Sensoren gemäß Tabelle und<br>zulässigem kOhm (kΩ)-Bereich<br>prüfen.                   |
| Common EvapLWT                                                                                  |                                               | Den ordnungsgemäßen Betrieb der<br>Sensoren überprüfen.                                 |
| Erzwungener Start aller Einheiten,<br>Laststeuerung deaktiviert,<br>Alle Einheiten in Lokal.    | Sensor ist kurzgeschlossen.                   | Mithilfe einer Widerstandsmessung<br>prüfen, ob der Sensor<br>kurzgeschlossen ist.      |
|                                                                                                 | Sensor ist schlecht angeschlossen (geöffnet). | Auf Fehlen von Wasser oder<br>Feuchtigkeit auf den elektrischen<br>Kontakten prüfen.    |
|                                                                                                 |                                               | Das ordnungsgemäße Einstecken der<br>elektrischen Stecker überprüfen.                   |
|                                                                                                 |                                               | Den Sensor auf ordnungsgemäße<br>Verdrahtung, auch gemäß dem<br>Schaltplan, überprüfen. |
| Reset                                                                                           |                                               | Hinweise                                                                                |
| Lokale HMI<br>Netzwerk                                                                          |                                               |                                                                                         |

#### 6.1.3 System-Heiz-LWT-Sensorfehler

Dieser Alarm zeigt an, dass der Sensor für das Warmwasser-Sammelrohr auf der Verflüssigerseite nicht richtig funktioniert. Dieser Alarm kann auftreten, wenn der CommonLWT-Sensor nur an wassergekühlten Wärmepumpen und Mehrzweck-Einheiten konfiguriert ist

| Symptom                                                                                         | Ursache                                       | Lösung                                                                                  |
|-------------------------------------------------------------------------------------------------|-----------------------------------------------|-----------------------------------------------------------------------------------------|
| Das Klingel-Symbol bewegt sich auf<br>dem Display der Steuerung.<br>String im Alarmverzeichnis: | Sensor ist defekt.                            | Sensoren gemäß Tabelle und<br>zulässigem kOhm (kΩ)-Bereich<br>prüfen.                   |
| Common HeatLWT                                                                                  |                                               | Den ordnungsgemäßen Betrieb der<br>Sensoren überprüfen.                                 |
| Erzwungener Start aller Einheiten,<br>Laststeuerung deaktiviert,<br>Alle Einheiten in Lokal.    | Sensor ist kurzgeschlossen.                   | Mithilfe einer Widerstandsmessung<br>prüfen, ob der Sensor<br>kurzgeschlossen ist.      |
|                                                                                                 | Sensor ist schlecht angeschlossen (geöffnet). | Auf Fehlen von Wasser oder<br>Feuchtigkeit auf den elektrischen<br>Kontakten prüfen.    |
|                                                                                                 |                                               | Das ordnungsgemäße Einstecken der<br>elektrischen Stecker überprüfen.                   |
|                                                                                                 |                                               | Den Sensor auf ordnungsgemäße<br>Verdrahtung, auch gemäß dem<br>Schaltplan, überprüfen. |
| Reset                                                                                           |                                               | Hinweise                                                                                |
| Lokale HMI<br>Netzwerk                                                                          |                                               |                                                                                         |

#### 6.1.4 Slave-Kommunikationsfehler

Dieser Alarm des **Master**-Controllers zeigt an, dass die Kommunikation mit einem Slave nicht richtig funktioniert. Es besteht die Möglichkeit, dass dieser Alarm bei falscher Verkabelung mit mehreren Einheiten zusammenhängt.

| Symptom                                                                                         | Ursache                                                        | Lösung                                                                                                    |
|-------------------------------------------------------------------------------------------------|----------------------------------------------------------------|----------------------------------------------------------------------------------------------------|
| Das Klingel-Symbol bewegt sich auf<br>dem Display der Steuerung. String im<br>Alarmverzeichnis: | Das Prozess-Bus-Netzwerk ist nicht<br>ordnungsgemäß verkabelt. | Durchgang des RS485-Netzwerks mit der Einheit überprüfen, die nicht kommuniziert.                                                             |
| # identifies the Slave number<br>Einheit nicht verfügbar für Ablauf-<br>und Stufensteuerung.    | Die Prozess-Bus-Kommunikation läuft nicht ordnungsgemäß.       | Prüfen Sie die Adressen der<br>Einheiten im Prozess-Bus-Netzwerk.<br>Alle Adressen müssen voneinander<br>verschieden sein.                    |
| 5                                                                                               | EM-Rauschen über den Prozessbus                                | Überprüfen Sie die Verkabelung. Es<br>ist erforderlich, abgeschirmte<br>Twisted-Pair-Kabel zu verwenden,<br>um die verschiedenen Einheiten zu |

|           | verbinden, wobei die Abschirmung     |
|-----------|--------------------------------------|
|           | ordnungsgemäß mit dem System-        |
|           | Erder verbunden sein muss. Weitere   |
|           | Einzelheiten finden Sie im Abschnitt |
|           | über die Feldverdrahtung.            |
| Reset     | Hinweise                             |
| Local HMI | Der Alarm wird automatisch gelöscht, |
| Network   | wenn die Kommunikation wieder        |
| Auto      | hergestellt ist                      |

#### 6.1.5 Slave fehlt

Dieser Alarm am **Master**-Controller zeigt an, dass einige der Slaves im Netzwerk nicht sichtbar sind. Dies kann während der Systemkonfiguration geschehen, wenn der Master zuerst konfiguriert wird.

| Symptom                              | Ursache                            | Lösung                               |
|--------------------------------------|------------------------------------|--------------------------------------|
| Das Klingel-Symbol bewegt sich auf   | Falsche Konfiguration des Systems. | Überprüfen Sie die Anzahl der        |
| dem Display der Steuerung. String im |                                    | konfigurierten Einheiten und die     |
| Alarmverzeichnis:                    |                                    | entsprechenden Konfigurationen der   |
| Slave# Missing                       |                                    | einzelnen Einheiten. Alle Einheiten  |
| # identifies the Slave number        |                                    | müssen mit einer anderen Adresse     |
|                                      |                                    | konfiguriert werden und die Anzahl   |
| Einheit nicht verfügbar für Ablauf-  |                                    | der am Master konfigurierten         |
| und Stufensteuerung.                 |                                    | Einheiten muss mit der Anzahl der    |
|                                      |                                    | Einheiten im System übereinstimmen.  |
| Reset                                |                                    | Hinweise                             |
| Local HMI                            |                                    | Der Alarm wird automatisch gelöscht, |
| Network                              |                                    | wenn die Kommunikation wieder        |
| Auto                                 |                                    | hergestellt ist.                     |

# 6.2 Slave-Alarme

#### 6.2.1 Master-Kommunikationsfehler

Dieser Alarm des **Slave**-Controllers zeigt an, dass die Kommunikation mit dem Master nicht richtig funktioniert. Es besteht die Möglichkeit, dass dieser Alarm bei falscher Verkabelung mit mehreren Einheiten zusammenhängt.

| Symptom                                                                                         | Ursache                                                        | Lösung                                                                                                    |
|-------------------------------------------------------------------------------------------------|----------------------------------------------------------------|----------------------------------------------------------------------------------------------------|
| Das Klingel-Symbol bewegt sich auf<br>dem Display der Steuerung. String im<br>Alarmverzeichnis: | Das Prozess-Bus-Netzwerk ist nicht<br>ordnungsgemäß verkabelt. | Durchgang des RS485-Netzwerks<br>mit der Einheit überprüfen, die nicht<br>kommuniziert.                                                                                                    |
| Jede Einheit beginnt, gemäß der<br>Logik der Einheit, den<br>Aktivierungssollwerten und den     | Die Prozess-Bus-Kommunikation läuft nicht ordnungsgemäß.       | Prüfen Sie die Adressen der<br>Einheiten im Prozess-Bus-Netzwerk.<br>Alle Adressen müssen voneinander<br>verschieden sein.                                                                                                    |
| Temperatursollwerten lokal zu<br>arbeiten.                                                      | EM-Rauschen über den Prozessbus                                | Überprüfen Sie die Verkabelung. Es<br>ist erforderlich, abgeschirmte<br>Twisted-Pair-Kabel zu verwenden,<br>um die verschiedenen Einheiten zu<br>verbinden, wobei die Abschirmung<br>ordnungsgemäß mit dem System-<br>Erder verbunden sein muss. Weitere<br>Einzelheiten finden Sie im Abschnitt<br>über die Feldverdrahtung. |
| Reset                                                                                           |                                                                | Hinweise                                                                                                    |
| Local HMI                                                                                       |                                                                | Der Alarm wird automatisch gelöscht,                                                                                                    |
| Network                                                                                         |                                                                | wenn die Kommunikation wieder                                                                                                    |
| Auto                                                                                            |                                                                | hergestellt ist.                                                                                                    |

#### 6.2.2 Master fehlt

Dieser Alarm am **Slave**-Controller zeigt an, dass der Master im Netzwerk nicht sichtbar sind. Dies kann während der Systemkonfiguration geschehen, wenn die Slaves zuerst konfiguriert werden.

| Symptom                                                                                                    | Ursache                            | Lösung                                                                             |
|----------------------------------------------------------------------------------------------------|------------------------------------|------------------------------------------------------------------------------------|
| Das Klingel-Symbol bewegt sich auf<br>dem Display der Steuerung. String im<br>Alarmverzeichnis:<br><i>Master Missing</i>                  | Falsche Konfiguration des Systems. | Konfigurieren Sie die Master-Adresse<br>und die Anzahl der Einheiten am<br>Master. |
| Jede Einheit beginnt, gemäß der<br>Logik der Einheit, den<br>Aktivierungssollwerten und den<br>Temperatursollwerten lokal zu<br>arbeiten. |                                    |                                                                                    |
| Reset                                                                                                    |                                    | Hinweise                                                                           |
| Local HMI                                                                                                    |                                    | Der Alarm wird automatisch gelöscht,                                               |
| Network                                                                                                    |                                    | wenn die Kommunikation wieder                                                      |
| Auto                                                                                                    |                                    | hergestellt ist.                                                                   |

#### 6.2.3 Master nicht verbunden

Dieser Alarm am Slave-Controller zeigt an, dass die Einheit nicht mehr vom Master gesteuert wird.

| Symptom                              | Ursache                                 | Lösung                                |
|--------------------------------------|-----------------------------------------|---------------------------------------|
| Das Klingel-Symbol bewegt sich auf   | 1) Der Parameter "Disconnect" am        | 1) Stellen Sie "Disconnect" = "No" am |
| dem Display der Steuerung. String im | Controller der Master-Einheit ist auf   | Master ein.                           |
| Alarmverzeichnis:                    | "Yes" eingestellt.                      | 2) Beheben Sie den Alarm des LWT-     |
| Master Disconnect                    | 2) Ein Alarm eines vom System           | Sensors am Master                     |
|                                      | kontrollierten Sensors ist aufgetreten. |                                       |
| Jede Einheit beginnt, gemäß der      |                                         |                                       |
| Logik der Einheit, den               |                                         |                                       |
| Aktivierungssollwerten und den       |                                         |                                       |
| Temperatursollwerten lokal zu        |                                         |                                       |
| arbeiten.                            |                                         |                                       |
| Reset                                |                                         | Hinweise                              |
| Local HMI                            |                                         | Der Alarm wird automatisch gelöscht,  |
| Network                              |                                         | wenn die Kommunikation wieder         |
| Auto                                 |                                         | hergestellt ist.                      |

# 6.3 Alarme des Pumpenmanagers

#### 6.3.1 Kommunikationsfehler des Pumpenmanagers

Dieser Alarm kann nur am **iCM Master** auftreten, wenn der Verdampfer-Pumpenmanager oder der Verflüssiger-Pumpenmanager konfiguriert wurde, aber die Kommunikation nicht richtig funktioniert.

| Symptom                                                                                         | Ursache                                                        | Lösung                                                                                                    |
|-------------------------------------------------------------------------------------------------|----------------------------------------------------------------|----------------------------------------------------------------------------------------------------|
| Das Klingel-Symbol bewegt sich auf<br>dem Display der Steuerung. String im<br>Alarmverzeichnis: | Das Prozess-Bus-Netzwerk ist nicht<br>ordnungsgemäß verkabelt. | Durchgang des RS485-Netzwerks mit der Einheit überprüfen, die nicht kommuniziert.                                                                                                    |
| Oder<br>CondPM CommErr<br>Das Höherstufen der Einheiten wird                                    | Die Prozess-Bus-Kommunikation läuft nicht ordnungsgemäß.       | Prüfen Sie die Adressen der<br>Einheiten im Prozess-Bus-Netzwerk.<br>Alle Adressen müssen voneinander<br>verschieden sein.                                                                                                    |
| unterbunden.                                                                                    | EM-Rauschen über den Prozessbus                                | Überprüfen Sie die Verkabelung. Es<br>ist erforderlich, abgeschirmte<br>Twisted-Pair-Kabel zu verwenden,<br>um die verschiedenen Einheiten zu<br>verbinden, wobei die Abschirmung<br>ordnungsgemäß mit dem System-<br>Erder verbunden sein muss. Weitere<br>Einzelheiten finden Sie im Abschnitt<br>über die Feldverdrahtung. |
| Reset                                                                                           |                                                                | Hinweise                                                                                                    |
| Local HMI<br>Network<br>Auto                                                                    |                                                                | Der Alarm wird automatisch gelöscht,<br>wenn die Kommunikation wieder<br>bergestellt ist                                                                                                    |
|                                                                                                 |                                                                |                                                                                                    |

#### 6.3.2 Pumpenmanager fehlt

Dieser Alarm am **iCM Master**-Controller zeigt an, dass die Pumpenmanager im Netzwerk nicht sichtbar sind. Dies kann während der Systemkonfiguration geschehen, wenn der Master zuerst konfiguriert wird.

| Symptom                              | Ursache                            | Lösung                                |
|--------------------------------------|------------------------------------|---------------------------------------|
| Das Klingel-Symbol bewegt sich auf   | Falsche Konfiguration des Systems. | Prüfen Sie, ob iPM konfiguriert wurde |
| dem Display der Steuerung. String im |                                    | (am iPM-Controller).                  |
| Alarmverzeichnis:                    |                                    | Prüfen Sie, ob derselbe iPM am iCM    |
| EvapPM Missing                       |                                    | konfiguriert wurde.                   |
| Oder                                 |                                    |                                       |
| CondPM Missing                       |                                    |                                       |
|                                      |                                    |                                       |
| Das System startet nicht, auch wenn  |                                    |                                       |
| es durch den Schalter der Master-    |                                    |                                       |
| Einheit aktiviert wurde.             |                                    |                                       |
| Reset                                |                                    | Hinweise                              |
| Local HMI                            |                                    | Der Alarm wird automatisch gelöscht,  |
| Network                              |                                    | wenn die Kommunikation wieder         |
| Auto                                 |                                    | hergestellt ist.                      |

#### 6.3.3 Konfigurationsfehler des Pumpenmanagers

Dieser Alarm am **iCM Master**-Controller wird angezeigt, wenn der Pumpenmanager konfiguriert und in Kommunikation ist, aber die Konfiguration des Pumpensystems nicht empfangen wurde. Dies kann während der Systemkonfiguration geschehen, wenn der Master zuerst konfiguriert wird.

| Symptom                              | Ursache                           | Lösung                                  |
|--------------------------------------|-----------------------------------|-----------------------------------------|
| Das Klingel-Symbol bewegt sich auf   | Die Konfiguration vom             | Überprüfen Sie, dass kein               |
| dem Display der Steuerung. String im | Pumpenmanager wurde nicht über    | Kommunikationsfehler vorliegt und       |
| Alarmverzeichnis:                    | das Daikin-Netzwerk empfangen und | dass der iPM seine eigenen              |
| EvapPM Config Error                  | am iCM angewendet.                | Konfigurationsparameter an den iCM      |
| Oder                                 |                                   | gesendet hat.                           |
| CondPM Config Error                  |                                   | Starten Sie dann den iCM-Controller     |
| -                                    |                                   | neu.                                    |
| Das System startet nicht, auch wenn  |                                   |                                         |
| es durch den Schalter der Master-    |                                   |                                         |
| Einheit aktiviert wurde.             |                                   |                                         |
| Reset                                |                                   | Hinweise                                |
| Local HMI                            |                                   | Der Alarm wird automatisch gelöscht,    |
| Network                              |                                   | wenn die Kommunikation wieder           |
| Auto                                 |                                   | hergestellt ist und der Controller wird |
|                                      |                                   | neu gestartet.                          |

#### 6.3.4 Pumpenmanager-Sensorfehler

Dieser Alarm am **iCM Master**-Controller wird angezeigt, wenn der Pumpenmanager den Alarm des angeschlossenen Sensors für die Pumpendrehzahlregelung übermittelt.

| Symptom                                                                                         | Ursache                                                    | Lösung                                                                                  |
|-------------------------------------------------------------------------------------------------|------------------------------------------------------------|-----------------------------------------------------------------------------------------|
| Das Klingel-Symbol bewegt sich auf<br>dem Display der Steuerung. String im<br>Alarmverzeichnis: | Der iPM-Sensor ist defekt.                                 | Sensoren gemäß Tabelle und<br>zulässigem kOhm (kΩ)-Bereich<br>prüfen.                   |
| <i>EvapPM Sensor Fault</i><br>Oder                                                              |                                                            | Den ordnungsgemäßen Betrieb der<br>Sensoren überprüfen.                                 |
| CondPM Sensor Fault                                                                             | Der iPM-Sensor ist kurzgeschlossen.                        | Mithilfe einer Widerstandsmessung<br>prüfen, ob der Sensor                              |
| Das Höherstufen der Einheiten wird                                                              |                                                            | kurzgeschlossen ist.                                                                    |
| unterbunden.                                                                                    | Der iPM-Sensor ist nicht richtig angeschlossen (geöffnet). | Auf Fehlen von Wasser oder<br>Feuchtigkeit auf den elektrischen<br>Kontakten prüfen.    |
|                                                                                                 |                                                            | Das ordnungsgemäße Einstecken der<br>elektrischen Stecker überprüfen.                   |
|                                                                                                 |                                                            | Den Sensor auf ordnungsgemäße<br>Verdrahtung, auch gemäß dem<br>Schaltplan, überprüfen. |
|                                                                                                 |                                                            |                                                                                         |

| Reset     | Hinweise                            |
|-----------|-------------------------------------|
| Local HMI | Der Alarm verschwindet automatisch, |
| Network   | wenn das Sensorproblem behoben      |
| Auto      | ist.                                |

#### 6.3.5 Pumpenmanager – Nicht verfügbarer Pumpenalarm

Dieser Alarm am iCM Master-Controller tritt auf, wenn der Pumpenmanager einen kumulativen Alarm der Pumpen meldet.

| Symptom                              | Ursache                            | Lösung                            |
|--------------------------------------|------------------------------------|-----------------------------------|
| Das Klingel-Symbol bewegt sich auf   | Beim iPM übersteigt die Anzahl der | Überprüfen Sie die an den iPM-    |
| dem Display der Steuerung. String im | alarmierten Pumpen die Anzahl der  | Controller angeschlossenen Pumpen |
| FvanPM NotAvail Pumps                | Daikin Einneiten.                  | Alarms                            |
| Oder                                 |                                    | Aldrino.                          |
| CondPM NotAvail Pumps                |                                    |                                   |
|                                      |                                    |                                   |
| Das Höherstufen der Einheiten wird   |                                    |                                   |
| unterbunden.                         |                                    |                                   |
|                                      |                                    |                                   |
|                                      |                                    |                                   |
| Reset                                |                                    | Hinweise                          |
| Local HMI                            |                                    | Dieser Alarm verschwindet         |
| Network                              |                                    | automatisch, wenn das             |
| Auto                                 |                                    | Pumpenproblem behoben ist.        |

# 6.4 Ereignisse

In diesem Abschnitt werden alle Ereignisse beschrieben. Ereignisse sind Situationen, in denen einige Funktionen aufgrund einer falschen Konfiguration des Systems nicht gestartet oder vom iCM gesteuert werden können.

#### 6.4.1 Konfigurationsfehler Wärmerückgewinnung

Dieser Alarm am Master-Controller zeigt an, dass die Systemkonfiguration die Verwendung der iCM-Option erfordern würde, aber die Master/Slave-Option konfiguriert wurde.

| Symptom                                                                                      | Ursache                                                    | Lösung                                                                                                    |
|----------------------------------------------------------------------------------------------|------------------------------------------------------------|----------------------------------------------------------------------------------------------------|
| Auf dem Display des Controllers wird<br>keine Alarmglocke angezeigt.<br>Das Freignis wird im | Falsche Konfiguration des von iCM zu verwaltenden Systems. | Prüfen Sie, ob am gewählten Master-<br>Controller die Wärmerückgewinnung<br>installiert ist list dies nicht der Fall ist |
| Ereignisprotokoll angezeigt.<br>String im Ereignisprotokoll:<br>HeatRec Config Error         |                                                            | ein anderer Master-Controller zu<br>wählen, an dem die<br>Wärmerückgewinnung installiert sein                            |
|                                                                                              |                                                            | muss.                                                                                                    |
| Die von iCM gesteuerte<br>Wärmerückgewinnung wird<br>unterbunden.                            |                                                            | Prüfen Sie, ob an den Master- und<br>Slave-Einheiten die iCM-Option<br>konfiguriert ist.                                 |
| HINWEIS: Die                                                                                 |                                                            |                                                                                                    |
| Wärmerückgewinnung kann durch                                                                |                                                            |                                                                                                    |
| die HR-Einheit entsprechend der                                                              |                                                            |                                                                                                    |
| Logik der Einheit gesteuert werden.                                                          |                                                            |                                                                                                    |

#### 6.4.2 Free-Cooling-Konfigurationsfehler

Dieses Ereignis am Master-Controller zeigt an, dass die Systemkonfiguration die Verwendung der iCM-Option erfordern würde, aber die Master/Slave-Option konfiguriert wurde.

| Symptom                                                                                                    | Ursache                                                    | Lösung                                                                                                    |
|----------------------------------------------------------------------------------------------------|------------------------------------------------------------|----------------------------------------------------------------------------------------------------|
| Auf dem Display des Controllers wird<br>keine Alarmglocke angezeigt.<br>Das Ereignis wird im<br>Ereignisprotokoll angezeigt.<br>String im Ereignisprotokoll:<br><i>FreeClg Config Error</i> | Falsche Konfiguration des von iCM zu verwaltenden Systems. | Prüfen Sie, ob am gewählten Master-<br>Controller das Free-Cooling installiert<br>ist. Ist dies nicht der Fall, ist ein<br>anderer Master-Controller zu wählen,<br>an dem das Free-Cooling installiert<br>sein muss. |
| Das von iCM gesteuerte Free-<br>Cooling wird unterbunden.                                                                                                    |                                                            | Prüfen Sie, ob an den Master- und<br>Slave-Einheiten die iCM-Option<br>konfiguriert ist.                                                                                                    |
| HINWEIS: Das Free-Cooling kann<br>durch die FC-Einheit entsprechend<br>der Logik der Einheit gesteuert<br>werden.                                                                           |                                                            | Prüfen Sie, ob der "gemeinsame<br>LWT-Sensor" konfiguriert, an der<br>Vorlaufsammelleitung installiert und<br>an den Master-Controller<br>angeschlossen ist.                                                         |

# 6.4.3 Konfigurationsfehler der Energieüberwachung

Dieses Ereignis am Master-Controller zeigt an, dass die Systemkonfiguration die Verwendung der iCM-Option erfordern würde, aber die Master/Slave-Option konfiguriert wurde.

| Symptom                                                                                                    | Ursache                                                    | Lösung                                                                                                    |
|----------------------------------------------------------------------------------------------------|------------------------------------------------------------|----------------------------------------------------------------------------------------------------|
| Auf dem Display des Controllers wird<br>keine Alarmglocke angezeigt.<br>Das Ereignis wird im<br>Ereignisprotokoll angezeigt.<br>String im Ereignisprotokoll:<br>EnergyMon Config Error | Falsche Konfiguration des von iCM zu verwaltenden Systems. | Prüfen Sie, ob am gewählten Master-<br>Controller die Wärmerückgewinnung<br>installiert ist. Ist dies nicht der Fall, ist<br>ein anderer Master-Controller zu<br>wählen, an dem die<br>Wärmerückgewinnung installiert sein<br>muss. |
| Energieüberwachung auf<br>Systemebene ist nicht verfügbar.                                                                                                    |                                                            |                                                                                                    |

Die vorliegende Veröffentlichung dient nur zu Informationszwecken und stellt kein verbindliches Angebot durch Daikin Applied Europe S.p.A. dar. Daikin Applied Europe S.p.A. hat den Inhalt dieser Veröffentlichung nach bestem Wissen und Gewissen zusammengestellt. Es werden für die Vollständigkeit, Richtigkeit, Verlässlichkeit oder Eignung des Inhalts für einen bestimmten Zweck, und auch für die hier beschriebenen Produkte und Dienstleistungen keine ausdrücklichen oder stillschweigenden Garantien gegeben. Die technischen Eigenschaften können sich jederzeit ohne vorherige Ankündigung ändern. Es wird auf die zum Zeitpunkt der Bestellung mitgeteilten Angaben verwiesen. Daikin Applied Europe S.p.A. weist ausdrücklich jegliche Haftung für etwaige direkte oder indirekte Schäden von sich, die im weitesten Sinne aus oder im Zusammenhang mit der Verwendung bzw. Auslegung dieser Veröffentlichung entstehen. Alle Inhalte sind urheberrechtlich geschützt von Daikin Applied Europe S.p.A.

# DAIKIN APPLIED EUROPE S.p.A.

Via Piani di Santa Maria, 72 - 00072 Ariccia (Roma) - Italien Tel.: (+39) 06 93 73 11 - Fax: (+39) 06 93 74 014 http://www.daikinapplied.eu